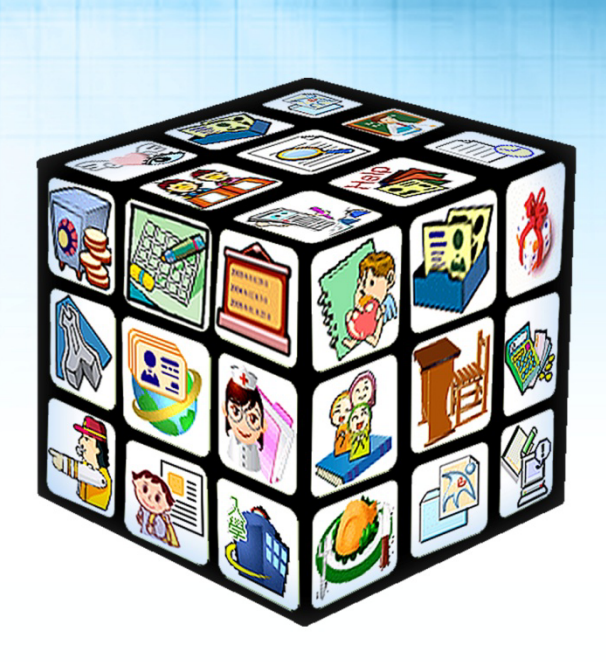

模組名稱:新生管理 適用單位:國中、國小 版號:114 年 02 月 17 日版 -

## 目錄

| 第一章 模約                                             | 組簡介                                              | 1  |
|----------------------------------------------------|--------------------------------------------------|----|
| 一、 流程說明.                                           |                                                  | 1  |
| 第二章 系統                                             | 統登入說明                                            | 2  |
| 第三章 校站                                             | 喘系統功能說明                                          | 4  |
| 一、 設定學校相                                           | 相關公告內容                                           | 4  |
| 二、 設定學校問                                           | 問卷與家長填寫資料設定                                      | 6  |
| 三、 入學資格署                                           | 審核(適用總量管制學校與私立學校)                                | 8  |
| (一) 新生登書                                           | 記資料審核                                            | 9  |
| (二) 總量管行                                           | 制學校正備取學生設定                                       | 10 |
|                                                    | 単與錄取名單進出                                         |    |
| 四、新生名册                                             | (取到學生官理)<br><sup>乾燥乾生</sup>                      |    |
| ( <sup>一</sup> )   亘祠或7<br>( <sup>一</sup> )   家長埴3 | <sup>利                                    </sup> | 13 |
| (三) 學校註詞                                           | 記特殊生方式(適用於局端設定國中學校為可設定特殊生學校)                     |    |
| 15                                                 | 同甘生生论日                                           | 47 |
| (四) 利主石                                            | 而央他功能就咐                                          | 17 |
|                                                    | 〒泄伯 ∟戏芑市坐台吗                                      |    |
| 弗四早 豕t                                             | 文师椓上豆むり形就明                                       | 19 |
| 一、 總量管制學                                           | 學校線上登記                                           |    |
| 二、 私立學校約                                           | 線上登記                                             | 24 |
| 三、 錄取結果到                                           | 查詢                                               |    |
| 第五章 家長                                             | <b>長端線上報到功能說明</b>                                | 33 |
| 一、 線上報到                                            | 登入說明                                             |    |
| 二、 線上報到讀                                           | 資料填寫說明                                           |    |

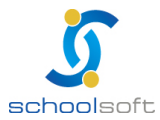

# 第一章 模組簡介

### 一、流程說明

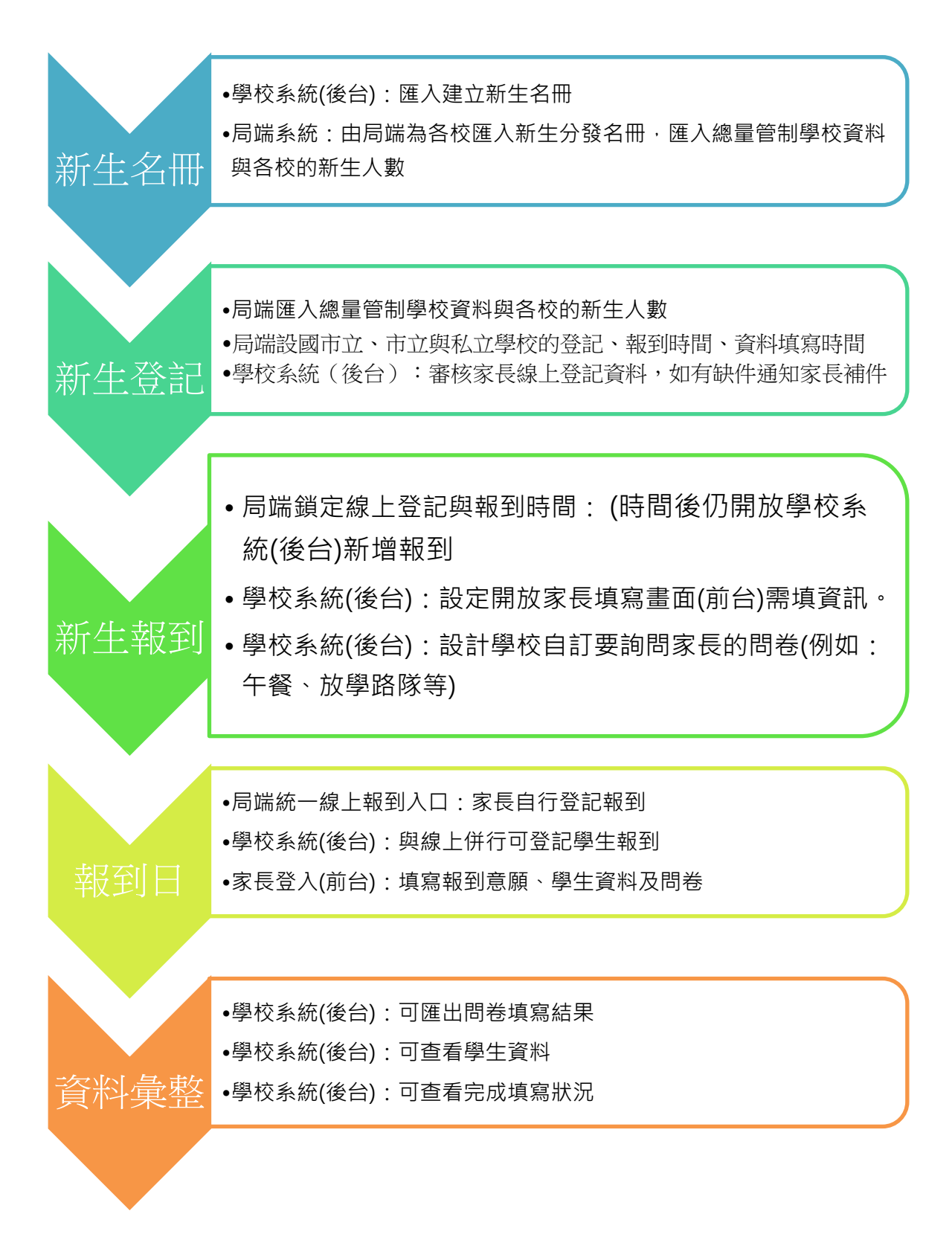

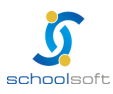

# 第二章 系統登入說明

● 進入臺南市政府教育局國中小新生登記報到系統 (<u>https://newstd.tn.edu.tw/</u>)·點選 「管理人員登入」使用本系統,建議使用 Chrome 或 Firefox 瀏覽器

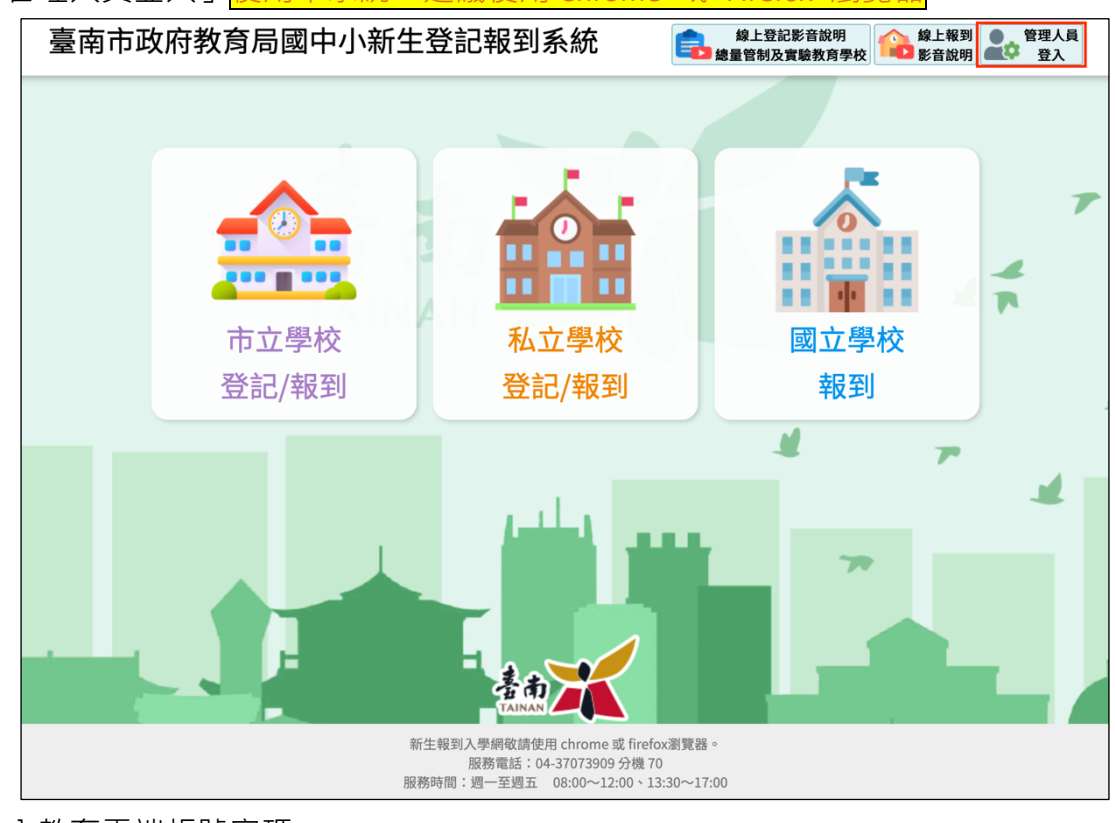

- 輸入教育雲端帳號密碼
  - 請於紅框中輸入教育雲端帳號密碼登入。

■ 或是點選 使用縣市帳號登入 按鈕。

| <b>0</b> * | <b>文育體系單一簽入服務</b> |              |                  |              |
|------------|-------------------|--------------|------------------|--------------|
|            |                   |              |                  |              |
|            |                   |              |                  |              |
|            |                   | 以教育雲端帳號登入 使用 | 臺南市國民中小學新生       | 線上登記報到系      |
|            |                   | ▲ 請輸入帳號      |                  | @mail.edu.tw |
|            |                   | ▲ 請輸入密碼      |                  | <b>()</b>    |
|            |                   | g\$∑**       | 下一個              |              |
|            |                   | ▲ 請輸入驗證碼     |                  |              |
|            |                   |              | 登入               |              |
|            |                   | 忘記教育雲望       | 端帳號 忘記教育雲端密      | 遇            |
|            |                   | 啟用教育雲望       | 端帳號 申請教育雲端帳<br>■ | 號            |
|            |                   |              |                  |              |
|            |                   | ſ            | 使用縣市帳號登入         |              |
|            |                   | 行            | 動自然人APP登入        |              |

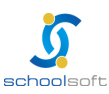

| schoolsoft                                                                                                    |                              |   |
|----------------------------------------------------------------------------------------------------|------------------------------|---|
| ● 登入後·選擇 1 新生管理                                                                                                    | 里模組。如果登入後發現無此模組可選擇,請確認畫面右上   | _ |
| 方的 2 職務名稱是否為                                                                                                    | 「新生入學校管理」或「新生入學局管理」的職務名稱,    | 如 |
| 果不是可於 2 職務名稱                                                                                                    | 中進行切換。                       |   |
| 臺南市立測試國中小                                                                                                    | 112(1) 🤍 莫居然 新生入學校管❤ 🛛 🗰     |   |
| , ■ 訊息中櫃                                                                                                    | ■ 今日公告 🗘                     |   |
| ■ 行事曆                                                                                                    | ■ 常用模組                       |   |
| <ul> <li>         → 我的課表         服務資訊         風務資訊         免付費專線 0800-880-928 線上報修系統         上班時間:09:00-11:30AM 13:30-16:30PM         服務主機:ap02         本系統建議使用Firefox、chrome瀏覽器     </li> </ul> | <b>1</b><br><i>x</i><br>新生管理 |   |

教育局或學制為「國中小」的學校,點選「新生管理」進入後,系統會呈現「國中」與
 「國小」選項進行切換,如為純國小或純國中,則會直接進入新生管理頁面。

|              | 臺南市教育局 | 新生管理 管理權 | 112(1) | 莫居然 新生入學校管❤ |  |
|--------------|--------|----------|--------|-------------|--|
| 112年度 ~ 新生統計 | 請選擇學制  |          |        |             |  |
|              |        |          |        |             |  |
|              |        |          |        |             |  |
|              |        | 國小       | 國中     |             |  |
|              |        |          |        |             |  |

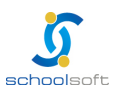

# 第三章 校端系統功能說明

## 一 <sup>、</sup>設定學校相關公告內容

點選新生管理模組後進入,即會看到以下畫面:

| 臺                                               | 南市立測試國中小                                 | 新生管理 管理權               | 112(1) 🤍 莫居然 新生入學校管❤                                                                                               |                |                       |
|-------------------------------------------------|------------------------------------------|------------------------|----------------------------------------------------------------------------------------------------|----------------|-----------------------|
| 新生報到 新生名冊 表單                                    | 列印 入學資格審核                                |                        |                                                                                                    | 新生管理FAQ        | 新生管理手冊                |
| 112年度新生入學作業新生報至           新生人數21人         已報到1人 | J入學資訊填寫服務開放填寫中<br>Ⅰ<br>(到校報到0人 + 線上報到1人) | 定<br>  無法入學0人   未報到20人 | 網址: https://newstd.tn.<br>填寫完成0人   填寫中1人   未填寫20人                                                                  | edu.tw/new/119 | 9990 複製網址             |
| 112年度新生入學諮詢窗口                                   | 「編輯 複製前一年度設定值<br>複製前一年度設定值               |                        | 新生快速報到/新增新生作業<br>輸入身分證號、姓名、手機號碼查詢<br>1.輸入身分證號、姓名開鍵字提供新生報到或新增新生作業<br>2.系統會比對新生名冊,資料相符進行報到程序。若查詢該生資<br>家長完成入學資訊登記作業。 | 。<br>料,可新增該生簡  | <b>、</b> 查詢<br>易寶料後,由 |

新生入學諮詢窗口:點選「編輯」按鈕,可在文字框中輸入文字,此處輸入之文字會呈現在家長登記/報到頁面,亦可點選「複製前一年度設定值」按鈕,點選後即會將前一年設定之文字複製到本年度。

| 112年度新生入學諮詢窗口 編輯 複製前一年度設定值                 |                                                                       |  |  |  |  |  |  |  |  |
|--------------------------------------------|-----------------------------------------------------------------------|--|--|--|--|--|--|--|--|
| 113學年度新生諮詢電話,請洽 本校教務處 註冊約                  | 113學年度新生諮詢電話,請洽 本校教務處 註冊組長 04-12341234                                |  |  |  |  |  |  |  |  |
|                                            |                                                                       |  |  |  |  |  |  |  |  |
| 臺南市                                        | <b>方立測試國中小</b>                                                        |  |  |  |  |  |  |  |  |
| 112學4                                      | 年度新生 登記/報到 入口網                                                        |  |  |  |  |  |  |  |  |
| ☐ 112年度7、學與線上報到時間                          | ✓ 入學資料填寫                                                              |  |  |  |  |  |  |  |  |
|                                            | 本校開放填寫新生入學資訊時間為 113-01-17~113-01-31<br>為簡化新生報到作業流程,請完成報到作業,節省家長的寶貴時間。 |  |  |  |  |  |  |  |  |
|                                            | A 新生身分證號 請輸入新生身分證字號或居留證字號                                             |  |  |  |  |  |  |  |  |
| 新生入學諮詢窗口                                   |                                                                       |  |  |  |  |  |  |  |  |
| 113學年度新生諮詢電話,請洽 本校教務處 註<br>冊組長 04-12341234 | ☞家長手機號碼 請輸入手機號碼,例如:0912345678 ※此手機號碼將作為再次登入系統的檢核依據                    |  |  |  |  |  |  |  |  |
|                                            | 診輸入驗證碼 請輸入驗證碼 62705 重新產生                                              |  |  |  |  |  |  |  |  |
|                                            | 登入->                                                                  |  |  |  |  |  |  |  |  |
|                                            | □ 正取備取查詢 請輸入新生身分證號                                                    |  |  |  |  |  |  |  |  |
|                                            | 「請輸入家長手機號碼                                                            |  |  |  |  |  |  |  |  |

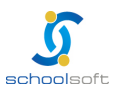

新生入學作業說明:點選「編輯」按鈕,可在文字框中輸入文字,此處輸入之文字會呈現在家長登記/報到頁面,亦可點選「複製前一年度設定值」按鈕,點選後即會將前一年設定之文字複製到本年度。

新生入學作業說明編輯。複製前一年度設定值。

於 8/30開學,開學當天請攜帶個人2吋照片一張,以便製作學生證

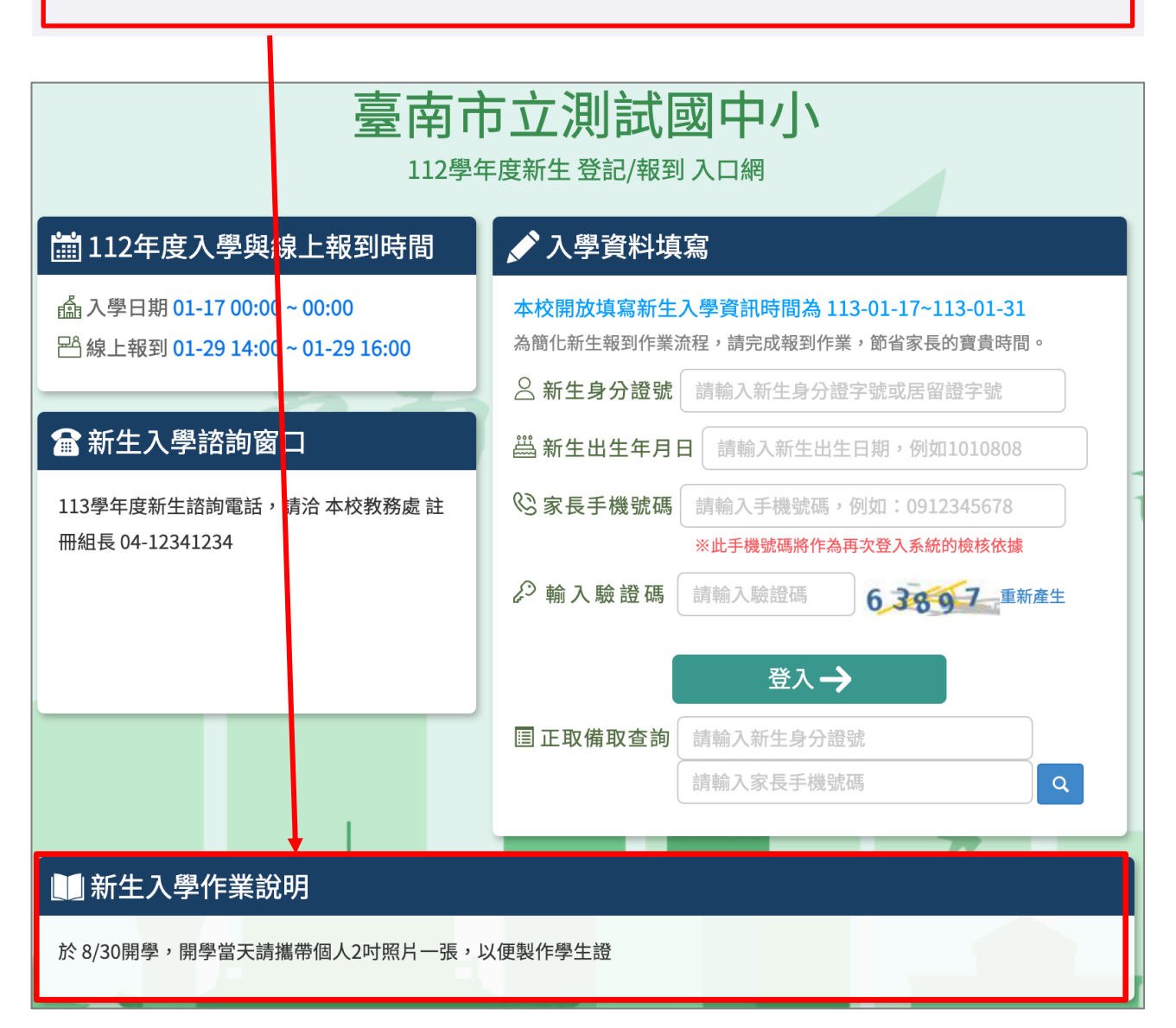

新生快速報到、新增新生作業:在此可輸入新生之身分證號、姓名等資料進行查詢,如系統查無此學生,會詢問是否新增該生資料。

| 新生快速報到 / 新增新生作業                      |         |
|--------------------------------------|---------|
| 輸入身分證號、姓名、手機號碼查詢                     | Q查詢     |
| 1.輸入身分證字號、姓名關鍵字 提供新生報到 或 新增新生作業。     |         |
| 2.系統會比對新生名冊,資料相符進行報到程序。若查詢該生資料,可新增該自 | <b></b> |
| 家長完成入學資訊登記作業。                        |         |

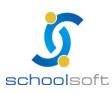

### 二、設定學校問卷與家長填寫資料設定

點選設定按鈕進入設定畫面。

| 114年度 新生入學 | 作業 新生報到入學資訊填寫服務 目前不開放填寫 超定                                  | 網址: https://newstd.tn.edu.tw/new/119990 複製網址 |
|------------|-------------------------------------------------------------|----------------------------------------------|
| 新生人數2人     | 已報到1人 ( 到校報到1人 + 線上報到0人 )   無法入學0人   他校報到0人   未報到1人(不含他校報到) | 填寫完成0人   填寫中1人   未填寫1人                       |

#### 入學資訊填寫設定

| 入學資訊填寫設定                                                | ₿ 儲存 | ┣返□ |
|---------------------------------------------------------|------|-----|
| ☑ 本校啟用 114學年度新生資料線上填寫服務。                                |      |     |
| 本年度線上登記時間自 114-03-12 10:00 至 114-03-15 12:00            |      |     |
| 本年度一般學校新生線上報到時間自 114-03-21 12:00 至 114-03-29 12:00      |      |     |
| 本年度開放查詢總量管制學校錄取名單時間 114-02-12 篇 時間格式請填4碼數字              |      |     |
| 本年度開放家長填寫新生資料時間自 至 須由校端或局端匯入新生名冊後,方可提供家長線上登入進行報到或填寫資料服務 |      |     |
| 本年度入學時間為 114-02-12 🔮 ~ 時間格式請填4碼數字                       |      |     |
| 本年度新生總額上限 人。 無限制,請填0                                    |      |     |
| 新生家長 報到入學資訊填寫服務包含以下項目:                                  |      |     |
| ✓開放家長線上報到(實際報到狀況仍可由學校實際於系統選定確認)                         |      |     |
| Z基本資料填寫(包含居住地址電話、學生身分資料)                                |      |     |
| ☑ 入學問卷填寫(含局端預設問卷及學校自訂問卷)                                |      |     |
| ☑ 家庭資料填寫(包含父母監護人、緊急聯絡人資料)                               |      |     |

- 本校啟用 114 學年度新生資料線上填寫服務:如未勾選,則表示不開放家長線上填寫。
- 本年度學校線上登記時間:由局端統一設定,不提供學校修改。
- 本年度一般學校新生線上報到時間:由局端統一設定,不提供學校修改。
- 本年度開放查詢總量管制學校錄取名單時間:由學校自行設定。
- 本年度開放家長填寫新生資料時間:由局端統一設定,不提供學校修改。
- 本年度入學時間:由學校自行設定。
- 本年度新生總額上限:由學校自行設定(0 為無限制)。
- 以下資料可由學校端勾選設定是否開放家長線上填寫:
  - ◆ 開放家長線上報到(實際報到狀況仍可由學校實際於系統選定確認)
  - ◆ 基本資料填寫(包含居住地址電話、學生身分資料):
  - ◆ 入學問卷填寫(含局端預設問卷及學校自訂問卷)
  - ◆ 家庭資料填寫(包含父母監護人、緊急聯絡人資料)

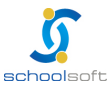

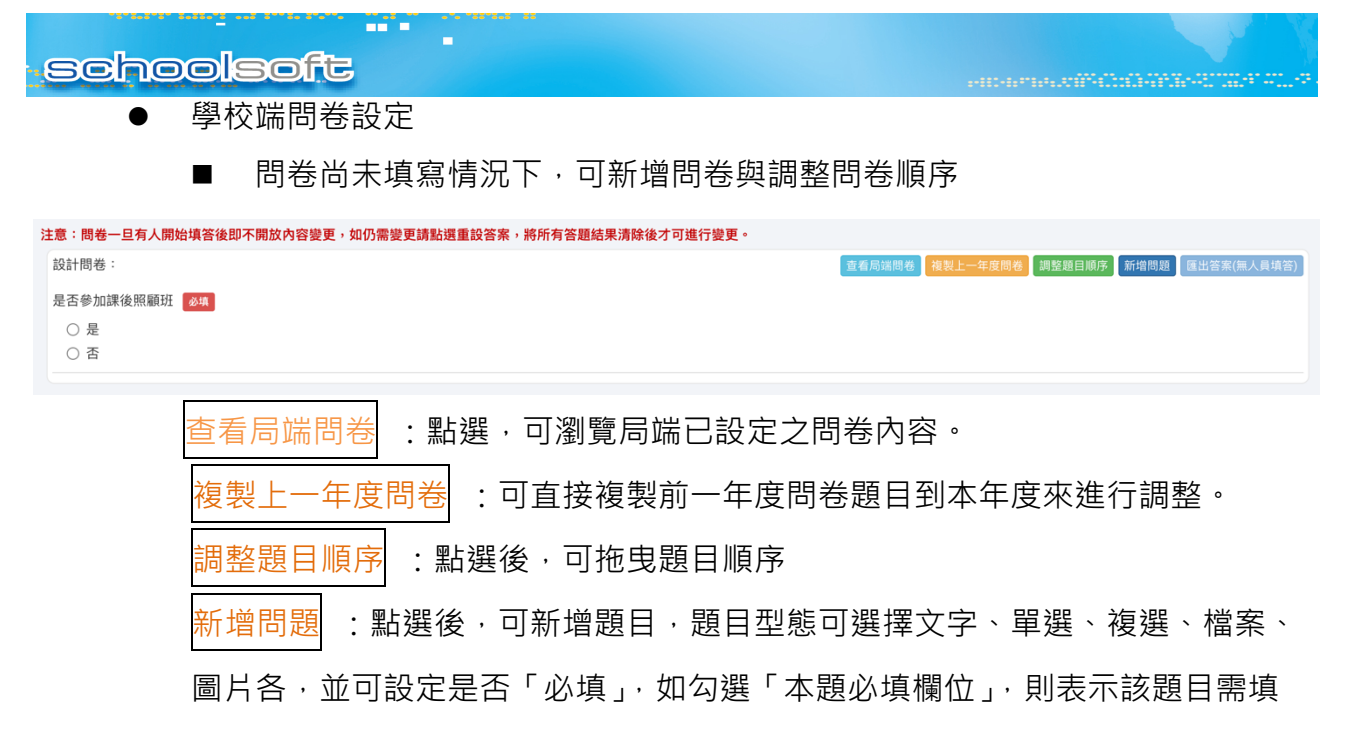

寫·未填寫則家長無法送出。

| 新增題目  |                                      | ✔儲存 ★取消 |
|-------|--------------------------------------|---------|
| 題目型態  | ● 文字 ○ 單選 ○ 複選 ○ 檔案 ○ 圓片             |         |
| 請輸入題目 | B I U S x₂ x²   ≔ ≔   ∞ ∞   ☶ ≣   様式 |         |
|       |                                      |         |
|       |                                      |         |
|       |                                      |         |
|       |                                      |         |
|       |                                      |         |
| いた回告  |                                      | 4       |
| 必填欄位  | ☑ 本題必項欄位                             |         |
|       |                                      |         |
|       | 家長已填寫問卷情況下,則系統不再提供「新增問題」與「調整題        | 息目順序」   |

等功能·如需新增題目·則需點選 重設答案 案鈕·此動作將會清空家長已 填寫之問卷答案·建議點選前·請先點選 匯出答案 按鈕·下載家長已填 寫之答案進行留存。

| 注意:問卷一旦有人開始填答後即不開放內容變更,如仍需變更請點選重設答案,將所有答題結果清除後才可進行變更。 |                              |
|-------------------------------------------------------|------------------------------|
| 設計問卷:                                                 | 重看局端問卷) 新增問題(1人已填答, 鎖定) 重設答案 |

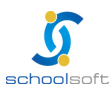

-----

# 三、入學資格審核(適用總量管制學校與私立學校)

此頁面提供總量管制學校與私立學校審核家長線上登記之新生資料。

|       |          | 臺南市立測                | 间試國中小                | 新生管理 管              | 理權        |          | 112(1) 🤍 莫居然 新生                        | 入學校管❤       |         |      |              |
|-------|----------|----------------------|----------------------|---------------------|-----------|----------|----------------------------------------|-------------|---------|------|--------------|
| 新生報到  | 新生名冊     | 表單列印                 | 入學資格審核               |                     |           |          |                                        |             | 新生管理FA  | 2 新生 | <b>上管理手冊</b> |
| 新生登記2 | 1人   未填寫 | 18人   資料暫            | 存0人   家長已提交1人        | 、 審查完成2             | 人   退件0人  | 缺少居住事實0. | 人   資格不符0人   放棄登記0人                    |             |         |      |              |
| 各類型審查 | 資料之繳交人數  | 牧: 2_2_1: <b>1</b> 人 | 2_2_2: 0人   2_2_3: 0 | 人 2_2_4: <b>0</b> 人 |           |          |                                        |             | 設定 ▼ 登記 | 排序 🗸 | 資料匯出 🗸       |
| 新生編號  | 新生排序     | 姓名                   | 身分證號                 | 出生年月日               | 設籍日期      | 審核結果     | 聯絡人                                    | 志願序         |         |      |              |
|       |          | 陳——                  | A123456780           | 105-06-16           |           | 資料審查完成   | 姓名:<br>稱調:<br>電話:<br>信箱:               |             |         |      |              |
|       |          | 陳一二                  | A123456781           | 104–12–11           | 113–01–22 | 家長已提交    | 姓名:王小明<br>稱謂:王<br>電話:0987654321<br>信箱: | 臺南市東區復興國民小學 |         |      |              |
|       |          | 陳一三                  | A123456782           | 105–06–17           |           | 未填寫      | 姓名:<br>稱調:<br>電話:<br>信箱:               |             |         |      |              |
|       |          | 陳一四                  | A123456783           | 104–12–12           |           | 未填寫      | 姓名:<br>稱調:<br>電話:<br>信箱:               |             |         |      |              |
|       |          | 陳一五                  | A123456784           | 105–06–18           |           | 未填寫      | 姓名:<br>稱調:<br>電話:<br>信箱:               |             |         |      |              |

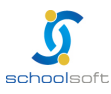

(一) 新生登記資料審核

點選學生姓名,可查看家長填寫之資料並進行以下動作:

-

- **登記資料編輯**:可輸入「審查情形」或編輯新生登記資料。
- **資料審查完成**:點選,表示資料都正確審查無誤。
- 退件:資料有錯或資料上傳不符,退回給家長重新上傳(在登記時間內家長收到 退件後,可登入系統重新上傳資料),退回前需要先填寫「審查情形」,需先點選 「登記資料編輯」後填入審查情形後再點選退件按鈕。
- 缺少居住事實證明:家長上傳之資料缺少居住事實,點選前需要先填寫「審查情形」,需先點選「登記資料編輯」後填入審查情形後再點選退件按鈕。
- 資格不符:家長登記之資料資格不符。

| <b>姓名</b> 陳一一 資料審查完成 <b>身分證號</b> A123456780                                                                                                    |    |  |  |  |  |  |  |  |  |  |  |  |
|----------------------------------------------------------------------------------------------------|----|--|--|--|--|--|--|--|--|--|--|--|
|                                                                                                    |    |  |  |  |  |  |  |  |  |  |  |  |
| <b>生日</b> 105-06-16 新生設籍年月日                                                                                                    |    |  |  |  |  |  |  |  |  |  |  |  |
| 放棄登記 否                                                                                                    |    |  |  |  |  |  |  |  |  |  |  |  |
| <b>聯絡人資料</b> 姓名: 稱調: 電話: 信箱:                                                                                                    |    |  |  |  |  |  |  |  |  |  |  |  |
| 改分發學校志願序                                                                                                    |    |  |  |  |  |  |  |  |  |  |  |  |
| 教職員子女 🛛 是 🖲 否                                                                                                    |    |  |  |  |  |  |  |  |  |  |  |  |
| 同校兄姐 年級 、                                                                                                    |    |  |  |  |  |  |  |  |  |  |  |  |
| □ 新生之法定代理人或監護人,其中一方持有中度以上身心障礙手冊者                                                                                                    |    |  |  |  |  |  |  |  |  |  |  |  |
| 居住佐證     (每筆資料僅能上傳1個檔案,上傳檔案格式為jpg、jpeg、png、heif、hevc、pdf、doc、docx且上傳容量為5MB)<br>2-1 戶口名簿                                                                                                    |    |  |  |  |  |  |  |  |  |  |  |  |
| 2-1-1 是否曾於學區內遷移: 〇 是 〇 否                                                                                                    |    |  |  |  |  |  |  |  |  |  |  |  |
| □ 2-2-1 設籍地房屋所有權狀                                                                                                    |    |  |  |  |  |  |  |  |  |  |  |  |
| □ 2-2-2 經公證之房屋租賃契約                                                                                                    |    |  |  |  |  |  |  |  |  |  |  |  |
| □ 2-2-3 公家宿舍配住證明                                                                                                    |    |  |  |  |  |  |  |  |  |  |  |  |
| <ul> <li>2-2-4 其他經學校查詢確有居住事實之證明文件,例如:與戶籍地同址並以直系尊親屬或法定監護人為名之電費、水費、瓦斯費或中華電信市話電話費等單據,請出具最近三個月或三期以內之連續單據【擇一上傳】</li> <li>2-2-5 無居住事實證明文件,將排序於上述具居住事實佐證資料之學生之後(若勾選此項,則不符合優先申請隨兄姊就讀資格,無須填寫3.就讀本校1-5年級兄姊資料)</li> </ul> |    |  |  |  |  |  |  |  |  |  |  |  |
| 審查情形                                                                                                    | 1  |  |  |  |  |  |  |  |  |  |  |  |
| 家訪紀錄                                                                                                    | 10 |  |  |  |  |  |  |  |  |  |  |  |
| <b>歷程紀錄</b> 113-01-17 16:59 登記資料審查結果為 資料審查完成                                                                                                    |    |  |  |  |  |  |  |  |  |  |  |  |
| 113-01-22 08:50 陳一一登入成功                                                                                                    |    |  |  |  |  |  |  |  |  |  |  |  |
| 113-01-23 09:53 陳一一登入成功                                                                                                    |    |  |  |  |  |  |  |  |  |  |  |  |

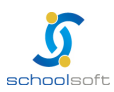

(二)總量管制學校正備取學生設定

-----

選擇登記排序按鈕後,會呈現新生登記排序、清除新生排序、備取生改分發的選單。

|        |                                                             | 臺南市立測試國     | 中小         | 新生管理 管理權     |          | 112(1) 🍚 莫居然 新生入學校管❤ |                          | 入學校管❤ |                     |          |  |
|--------|-------------------------------------------------------------|-------------|------------|--------------|----------|----------------------|--------------------------|-------|---------------------|----------|--|
| 新生報到   | 新生名冊                                                        | 表單列印 入學]    | 資格審核       |              |          |                      |                          |       | 新生管理FAQ             | 新生管理手冊   |  |
| 新生登記21 | 1人   未填寫1                                                   | 8人   資料暫存0ノ | 、  家長已提交1/ | 、  審查完成2,    | 人   退件0人 | 缺少居住事實0              | 人   資格不符0人   放棄登記0人      |       |                     |          |  |
| 各類型審查資 | 各類型審查資料之繳交人數: 2_2_1: 1人   2_2_2: 0人   2_2_3: 0人   2_2_4: 0人 |             |            |              |          |                      |                          |       |                     | 序▼ 資料匯出▼ |  |
| 新生編號   | 新生排序                                                        | 姓名          | 身分證號       | 出生年月日        | 設籍日期     | 審核結果                 | 聯絡人                      | 志願序   | 2 新生                | 登記排序     |  |
|        |                                                             | im,── A1234 |            | 30 105–06–16 |          | 資料審查完成               | 姓名:<br>稱調:<br>電話:<br>信箱: |       | 」<br>清除新生期<br>備取生改分 |          |  |

- 新生登記排序:點選後,系統會依據新生資料審核結果,依據臺南市總量管制學 校錄取規則進行新生正備取作業。
  - 新生正取生之錄取:新生之審核結果為資料審查完成者,優先依臺南總量管制學校錄取順位進行正取生排序,如尚有可錄取名額,將再取審核結果為缺少居住事實之新生,再依臺南總量管制學校錄取順位進行正取生排序,如名額有超過,則納入備取生之排序。
  - 新生備取生:新生之審核結果為退件、資格不符、家長已提交者,皆會納入 備取生之排序。
- **清除新生排序**:點後,會清除現有已正備取之新生資料。
- 備取生改分發:如學校新生錄取人數已額滿,則將備取之學生依家長填寫之志願
   學校,改分發到志願學校。

|        |                                                                                  | 臺南市立測試  | 國中小        | 新生管理管     | 理權        | 112(1) 🤍 莫居然 新生入學校管❤ |                                        |             |         |        |  |  |
|--------|----------------------------------------------------------------------------------|---------|------------|-----------|-----------|----------------------|----------------------------------------|-------------|---------|--------|--|--|
| 新生報到   | 新生名冊                                                                             | 表單列印 入學 | 資格審核       |           |           |                      |                                        |             | 新生管理FAQ | 新生管理手冊 |  |  |
| 新生登記21 | 新生登記21人   未填寫18人   資料暫存0人   家長已提交1人   審查完成2人   退件0人   缺少居住事實0人   資格不符0人   放棄登記0人 |         |            |           |           |                      |                                        |             |         |        |  |  |
| 各類型審查資 | 各類型審查資料之繳交人數: 2_2_1: 1人   2_2_2: 0人   2_2_3: 0人   2_2_4: 0人                      |         |            |           |           |                      |                                        |             |         |        |  |  |
| 新生編號   | 新生排序                                                                             | 姓名      | 身分證號       | 出生年月日     | 設籍日期      | 審核結果                 | 聯絡人                                    | 志願序         |         |        |  |  |
|        | 正取                                                                               | 陳——     | A123456780 | 105–06–16 |           | 資料審查完成               | 姓名:<br>稱謂:<br>電話:<br>信箱:               |             |         |        |  |  |
|        | 正取                                                                               | 謝——     | A223456790 | 105–06–21 |           | 資料審查完成               | 姓名:<br>稱調:<br>電話:<br>信箱:               |             |         |        |  |  |
|        | 備取 1                                                                             | 陳一二     | A123456781 | 104–12–11 | 113–01–22 | 家長已提交                | 姓名:王小明<br>稱謂:王<br>電話:0987654321<br>信箱: | 臺南市東區復興國民小學 |         |        |  |  |

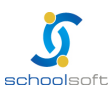

(三) 登記名單與錄取名單匯出

-

選擇資料匯出按鈕後,會呈現 錄取名單匯出、登記名單匯出、臺南登記名單匯出 的 選單。

|       | 臺南市私立寶仁國民小學 |                        |                    |              | 管理權       | 112(1) 🍚 莫居然 新生入學校管❤ |                                         |     |             |                    |
|-------|-------------|------------------------|--------------------|--------------|-----------|----------------------|-----------------------------------------|-----|-------------|--------------------|
| 新生報到  | 新生名冊        | 表單列印 入                 | 學資格審核              |              |           |                      |                                         |     | 新生管理FAQ新    | 生管理手冊              |
| 新生登記9 | 人   未填寫6    | 人   資料暫存0,             | 人   家長已提交1人        | 審查完成2人       | .   退件0人  | 缺少居住事實0人             | 資格不符0人   放棄登記0人                         |     | _           |                    |
| 各類型審查 | 資料之繳交人數     | 文: 2_2_1: <b>1</b> 人 2 | 2_2_2: 0人 2_2_3: 0 | 〕人│2_2_4: 0人 |           |                      |                                         |     | 設定 - 登記排序 1 | 資料匯出 -             |
| 新生編號  | 新生排序        | 姓名                     | 身分證號               | 出生年月日        | 設籍日期      | 審核結果                 | 聯絡人                                     | 志願序 | 2           | 錄取名單匯出             |
|       | 正取          | 陳一三                    | A123456782         | 105-06-17    | 112-12-01 | 資料審查完成               | 姓名:陳父親<br>稱謂:父親<br>電話:0955172975<br>信箱: |     |             | 登記名單匯出<br>臺南登記名單匯出 |

● **錄取名單匯出**:點選後,系統會匯出學校正取生備取生的錄取名單 E X C E L

檔,匯出內容如下:

| A    | В         | С        | D    | E          |
|------|-----------|----------|------|------------|
| 錄取狀態 | 學童資料      | 備取生轉分發學校 | 優待錄取 | 正取生最後設籍日期: |
| 正取   | 陳○一(6780) |          |      |            |
| 正取   | 謝o一(6790) |          |      |            |
| 備取1  | 陳○二(6781) |          |      |            |
|      |           |          |      |            |

- 登記名單匯出:點選後,依所選格式匯出學生新生登記名單。
- 臺南登記名單匯出:此表單格式為臺南官方版本,點選後,可選擇匯出格式為公告版或詳細版,是否遮避新生姓名與匯出為 PDF 或 EXCEL 格式檔等。

| 臺南新生登記名單匯出 × |            |  |  |  |  |  |  |  |  |
|--------------|------------|--|--|--|--|--|--|--|--|
| ◉ 遮蔽新生姓名     | ○ 顯示完整新生姓名 |  |  |  |  |  |  |  |  |
| ○ 公告版        | ○ 詳細版      |  |  |  |  |  |  |  |  |
| ○ 含優先入學      | ○ 不含優先入學   |  |  |  |  |  |  |  |  |
| 〇 PDF<br>匯出  | OEXCEL     |  |  |  |  |  |  |  |  |

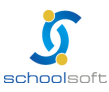

## 四、新生名冊(報到學生管理)

此頁面提供學校管理新生報到資料與家長填寫資料之查詢。(私校需待家長登記完畢 名單才會顯示於此頁面)

|                                                                                                    |        | 臺南市立測詞   | 式國中小  |            | 新生管理 管理橋  | Ê      |        | 112(1)   | ◯ 莫居然 新生入學校管❤ |          |          |        |
|----------------------------------------------------------------------------------------------------|--------|----------|-------|------------|-----------|--------|--------|----------|---------------|----------|----------|--------|
| 新生報到                                                                                                    | 新生名册   | 長單列印 入   | 學資格審  | 掖          |           |        |        |          |               |          | 新生管理FAQ  | 新生管理手冊 |
| 新生人數21                                                                                                    | 人已報到2  | 2人( 到校報至 | 削1人 + | 線上報到1人)    | 無法入學1人    | 未報到18人 | 填寫完成0/ | 、  填寫中1人 | 未填寫20人        |          |          |        |
| 新生報到測試學生建煌方式:                                                                                                    |        |          |       |            |           |        |        |          |               |          |          |        |
| 新生報到期與学生建催方式:<br>自行手動新增學生,身分證字號以【AA+學校代碼"+流水二碼】建立後(例:AA33355501、AA01499901),可於貴校新生報到首頁,還自輸入資料模擬測試報到流程。測試完畢請自行删除測試學生資料。 |        |          |       |            |           |        |        |          |               |          |          |        |
| 本頁全部報到                                                                                                    | 本頁全部取消 | 本頁全部刪    | 涂     |            |           |        |        | 家長填寫狀法   | 兄 新增新生 新生名冊匯入 | 輸入身分證號、姓 | 名、手機號碼查詢 | Q 查詢   |
| 新生編號                                                                                                    | 入學報到   | 學生姓名     | 性別    | 身分證字號      | 出生年月日     | 資料來源   | 資料填寫   | 登入手機號碼   | 父母親聯絡電話       |          | 備註       |        |
| 112001                                                                                                    | ○未報到   | 陳——      | 男     | A123456780 | 105-06-16 | 校端匯入   | ●未填寫   |          |               |          |          |        |
| 112002                                                                                                    | ♥ 到校報到 | 陳一二      | 男     | A123456781 | 104-12-11 | 校端匯入   | ●未填寫   |          |               |          |          |        |
| 112002                                                                                                    | ● 未報到  | 陳一三      | 男     | A123456782 | 105-06-17 | 校端匯入   | ◎未填寫   |          |               |          |          |        |
| 112003                                                                                                    | ●線上報到  | 陳一四      | 男     | A123456783 | 104-12-12 | 校端匯入   | ◎未填寫   |          |               |          |          |        |
| 112003                                                                                                    | 9 無法入學 | 陳一五      | 男     | A123456784 | 105-06-18 | 校端匯入   | ◎ 未填寫  |          |               |          |          |        |
| 112004                                                                                                    | ●未報到   | 陳一六      | 男     | A123456785 | 104–12–13 | 校端匯入   | ◎未填寫   |          |               |          |          |        |
| 112004                                                                                                    | ●未報到   | 陳一七      | 男     | A123456786 | 105-06-19 | 校端匯入   | ◎ 未填寫  |          |               |          |          |        |
| 112005                                                                                                    | ●未報到   | 陳一八      | 男     | A123456787 | 104-12-14 | 校端匯入   | ●未填寫   |          |               |          |          |        |
| 112005                                                                                                    | ●未報到   | 陳一九      | 男     | A123456788 | 105-06-20 | 校端匯入   | ●未填寫   |          |               |          |          |        |
| 112006                                                                                                    | ● 未報到  | 陳一十      | 男     | A123456789 | 104-12-15 | 校端匯入   | ◎ 未填寫  |          |               |          |          |        |
| 112006                                                                                                    | ○未報到   | 謝——      | 女     | A223456790 | 105-06-21 | 校端匯入   | 9 填寫中  |          |               |          |          |        |

<mark>表格欄位說明</mark>:

- 入學報到:此欄位衣按鈕方式呈現以下各狀態,教師可點選按鈕會依序呈現不同 狀態,各狀態說明如下:
  - 未報到:家長尚未進行線上報到或到校報到作業。
  - 到校報到:家長到校進行紙本報到,由學校代家長於線上報到處理。
  - 線上報到:家長登入本系統平臺,進行線上報到作業。
  - 無法入學:家長登入本系統平臺,並點選不報到選項。
- 學生姓名:點選學生姓名,可查看教育局匯入該生之資料(國中學制可查看監護 局端匯入國小畢業生監護人電話欄位資料)。

| 編輯新生 (所有欄位皆為必                     | 填項目)                                                                                                    |        |       | 刪除 清除報到狀態 確認儲存 無法入學 × |  |  |  |  |  |
|-----------------------------------|----------------------------------------------------------------------------------------------------|--------|-------|-----------------------|--|--|--|--|--|
| 入學狀況: 已報到 (線上<br>登入手機號碼: 09000000 | <b>發到)</b><br>00 修改 (莫居然 於 114-02-12 15:33 49 進行修改                                                                               | 文)     |       |                       |  |  |  |  |  |
| 姓名                                | 國中測試生                                                                                                    | 特殊字輸入  | 身分證號  | 身分證號 ~ AA11999003     |  |  |  |  |  |
| 性別                                | ○男●女                                                                                                    |        | 生日    | 102-01-01             |  |  |  |  |  |
| 入學資格                              | ~                                                                                                    |        | 特殊班類別 | ~                     |  |  |  |  |  |
| 聯絡電話                              | 請輸入9或10碼數字                                                                                                    |        | 備註    | 請輸入備註                 |  |  |  |  |  |
| 父親姓名                              |                                                                                                    |        | 父親電話  | 請輸入9或10碼數字            |  |  |  |  |  |
| 母親姓名                              |                                                                                                    |        | 母親電話  | 請輸入9或10碼數字            |  |  |  |  |  |
| 遷入日期                              | 9 (線上報到)<br>00000000 俘改 (莫居然 於 114-02-12 15:33 49 進行<br>回中測試生<br>○男 ⓒ女<br>「<br>請輸入9或10碼数字<br>「<br>請選擇- ▽ -請選擇- ▽ -請選擇- ▽ -請選擇- ▽ |        | 監護人電話 | 請輸入9或10碼數字            |  |  |  |  |  |
| 戶籍地址                              | -請選擇- ◇ -請選擇- ◇ -請選擇- ◇ 第                                                                                                    | 請輸入戶籍均 | 也址    |                       |  |  |  |  |  |

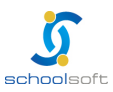

- 資料來源:此欄位以文字方式呈現,係為該學生資料於系統建立之來源:
  - 校端匯入:學校個別匯入新生資料。

- 校端新增:學校個別新增新生資料。
- 自選新增:自行於私立學校登記之新生資料(學區在臺南市之新生)。
- 局端匯入:教育局統一匯入之新生資料。
- 校端改分發:總量管制學校將學生依所填志願改分發到本校。
- 資料填寫:此欄位以按鈕方式呈現,點選後可查看家長資料填寫內容,家長填 寫狀態分類說明如下:
  - 未填寫:家長尚未填寫任何資料。
  - 填寫中:家長已填寫資料,但尚未全部完成。
  - 填寫完成:家長已填寫資料並全部填寫完成。

(一) 查詢或新增新生

方法一:可於輸入框中輸入新生身分證號後點選查詢,系統會自動判斷該身分證
 號是否已存在於本校資料內,如不存在,則會詢問是否新增新生資料。

|                  | 壹                                                                                                    | §南市立測試國 | 中小         | 新生管理 管理權  | ð<br>E    | 112(1)          | └── 莫居然 新生入學校管❤ |            |                 |        |  |
|------------------|----------------------------------------------------------------------------------------------------|---------|------------|-----------|-----------|-----------------|-----------------|------------|-----------------|--------|--|
| 新生報到             | 新生名冊 表單                                                                                                    | 國印 入學資  | 格審核        |           |           |                 |                 | Ħ          | <b>f</b> 生管理FAQ | 新生管理手冊 |  |
| 新生人數21人          | 新生人數21人 已報到2人 (到校報到1人 + 線上報到1人)  無法入學1人   未報到18人 填寫完成0人   填寫中1人   未填寫20人                                               |         |            |           |           |                 |                 |            |                 |        |  |
| 新生報到測試<br>自行手動新增 | 新生報到測試學生建檔方式:<br>自行手動新增學生,身分證字號以【AA+學校代碼"+流水二碼】建立後(例:AA33355501、AA01499901),可於貴校新生報到首頁,還自輸入資料模擬測試報到流程。測試完單請自行刪除測試學生資料。 |         |            |           |           |                 |                 |            |                 |        |  |
| 本頁全部報到           | 本頁全部取消                                                                                                    | 本頁全部刪除  |            |           |           | 家長填寫狀法          | 兄 新增新生 新生名冊匯入   | 輸入身分證號、姓名、 | 手機號碼查詢          | Q查詢    |  |
| 新生編號             | 入學報到                                                                                                    | 學生姓名 怕  | 別 身分證字號    | 出生年月日     | 資料來源 資料填寫 | <b>雾 登入手機號碼</b> | 父母親聯絡電話         |            | 備註              |        |  |
| 112001           | ● 未報到                                                                                                    | 陳一一 男   | A123456780 | 105-06-16 | 校端匯入 〇未填  | Inte            |                 |            |                 |        |  |

- 方法二:點選「新增新生」按鈕,則會顯示以下視窗,依視窗內容輸入新生資料
   後,點選「確認新增」按鈕(私校無新增新生功能)。
- 帶入局端資料功能:輸入身分證後可點擊帶入局端資料,如此新生於局端中存有 資料將會自動帶入新生姓名、性別、戶籍地、遷入日期等資訊(前述資料如校端修 改將會回寫局端)。

| 新增新生 (所有欄位皆為必 | <b>確認新增</b> 取消關閉 ×              |            |                  |
|---------------|---------------------------------|------------|------------------|
| 姓名            | 請輸入新生姓名<br>○男○女                 | 身分證號<br>生日 | -靖選擇- ~ (第入局諾資料) |
| 特殊班類別         | ~                               |            |                  |
| 聯絡電話          | 請輸入9或10碼數字                      | 備註         | 請輸入備註            |
| 父親姓名          |                                 | 父親電話       | 請輸入9或10碼數字       |
| 母親姓名          |                                 | 母親電話       | 請輸入9或10碼數字       |
| 遷入日期          |                                 |            |                  |
| 戶籍地址          | -請選擇- ∨ -請選擇- ∨ -請選擇- ∨ 鄰 請輸入戶籍 | 地址         |                  |

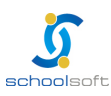

● 方法三:點選「新生名冊匯入」按鈕

.

- 先點選範例檔下載檔案,依此檔案內容格式輸入新生資料並儲存。
- 點選「選擇匯入檔」按鈕,將儲存之新生資料匯入系統(私校無新生名冊匯 入功能)。

| 新生名冊匯入                                                                                                    | × |
|----------------------------------------------------------------------------------------------------|---|
| 1. 新生名冊 2<br>選擇匯入檔: 選擇匯入檔                                                                                                    |   |
| 顯示紀錄                                                                                                    |   |
| 檔案匯入說明:<br>0.請<br>1.截範例檔道<br>行修改再匯入資料<br>總量管制或私立學校請點此下載範例檔<br>1.報到狀態請填寫 已報到、未報到、無法入學<br>2.新生生日格式支援 西元年以及民國年共四種格式<br>(ex.20140101,2014-01-01,1030101,103-01-01) |   |
| 新生名單 匯出                                                                                                    |   |
| 臺南新生名單匯出 匯出 學籍資料匯出 匯出 輔導資料匯出 匯出                                                                                                    |   |
|                                                                                                    |   |

(二) 家長填寫狀況查詢與催填

 ● 點選家長填寫狀況按鈕,可查看已報到(到校報到、線上報到)
 學生之家長填寫 資料。

|                                                                | 臺南市立測                                                                                                    | 」試國中小 |            | 新生管理 管理権  | Ě         | 112(1) | ◯ 莫居然 新生入學校管❤ |           |          |        |  |  |
|----------------------------------------------------------------|----------------------------------------------------------------------------------------------------|-------|------------|-----------|-----------|--------|---------------|-----------|----------|--------|--|--|
| 新生報到新生名                                                        | 表單列印 。                                                                                                    | 入學資格著 | <b>F</b> 核 |           |           |        |               |           | 新生管理FAQ  | 新生管理手冊 |  |  |
| 新生人數21人 已報到2人(到校報到1人+線上報到1人) 無法入學1人 未報到18人 填寫完成0人 填寫中1人 未填寫20人 |                                                                                                    |       |            |           |           |        |               |           |          |        |  |  |
| 新生報到測試學生到<br>自行手動新增學生,                                         | 新生報到測試學生建檔方式:<br>自行手動新增學生,身分證字號以【AA+學校代碼"+流水二碼】建立後(例:AA33355501、AA01499901),可於實校新生報到首頁,還自輸入資料模擬測試報到流程。測試完畢請自行删除測試學生資料。 |       |            |           |           |        |               |           |          |        |  |  |
| 本頁全部報到 本頁:                                                     | 部取消 本頁全部體                                                                                                    | 删除    |            |           |           | 家長填寫狀法 | 兄 新增新生 新生名冊匯入 | 輸入身分證號、姓名 | 3、手機號碼查詢 | Q 查詢   |  |  |
| 新生編號 入學報                                                       | 到 學生姓名                                                                                                    | 性別    | 身分證字號      | 出生年月日     | 資料來源 資料填寫 | 登入手機號碼 | 父母親聯絡電話       |           | 備註       |        |  |  |
| 112001 〇未                                                      | 段到 陳一一                                                                                                    | 男     | A123456780 | 105-06-16 | 校端匯入 ◎未填寫 |        |               |           |          |        |  |  |

點選後,會呈現目前所有已報到(到校報到、線上報到)學生,家長填寫基本資料、家庭資料、緊急連絡人與入學問卷等各項資料填寫進度。

| 家長填寫狀況   | 家長填寫狀況 |            |      |      |              |      |  |  |  |  |
|----------|--------|------------|------|------|--------------|------|--|--|--|--|
| ■ 全選/全不選 | 學生姓名   | 身分證字號      | 基本資料 | 家庭資料 | 緊急聯絡人        | 入學問卷 |  |  |  |  |
|          | 陳一四    | A123456783 | 尚未填寫 | 尚未填寫 | <u>剩餘1未填</u> | 尚未填寫 |  |  |  |  |
|          | 陳一五    | A123456784 | 尚未填寫 | 尚未填寫 | <u>剩餘1未填</u> | 尚未填寫 |  |  |  |  |
|          | 陳一六    | A123456785 | 尚未填寫 | 尚未填寫 | 剩餘1未填        | 尚未填寫 |  |  |  |  |
|          | 陳一七    | A123456786 | 尚未填寫 | 尚未填寫 | 剩餘1未填        | 尚未填寫 |  |  |  |  |
|          | 陳一八    | A123456787 | 尚未填寫 | 尚未填寫 | 剩餘1未填        | 尚未填寫 |  |  |  |  |

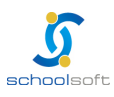

.

#### 如需寄發催填通知信,則會寄至「緊急連絡人電子郵件信箱」,於學生名字前勾 選要寄發的人員。

| 家長填寫狀況   |      |            |      |      |              |      |  |  |  |
|----------|------|------------|------|------|--------------|------|--|--|--|
| ■ 全選/全不远 | 學生姓名 | 身分證字號      | 基本資料 | 家庭資料 | 緊急聯絡人        | 入學問卷 |  |  |  |
|          | 陳一四  | A123456783 | 尚未填寫 | 尚未填寫 | <u>剩餘1未填</u> | 尚未填寫 |  |  |  |
|          | 陳一五  | A123456784 | 尚未填寫 | 尚未填寫 | 剩餘1未填        | 尚未填寫 |  |  |  |
|          | 陳一六  | A123456785 | 尚未填寫 | 尚未填寫 | 剩餘1未填        | 尚未填寫 |  |  |  |
|          | 陳一七  | A123456786 | 尚未填寫 | 尚未填寫 | 剩餘1未填        | 尚未填寫 |  |  |  |
|          | 陳一八  | A123456787 | 尚未填寫 | 尚未填寫 | 剩餘1未填        | 尚未填寫 |  |  |  |

#### ● 點選「發送信件」按鈕·則會將此信件寄至「<mark>緊急連絡人電子郵件信箱」</mark>。

| 發送催填信件 |                                                           | ×    |
|--------|-----------------------------------------------------------|------|
|        |                                                           | 發送信件 |
| 信件標題   | 臺南市112年度新生報到系統 報到及資料填寫通知                                  |      |
| 信件內容   | 〈新生姓名〉 已於 臺南市立測試國中小 成功報到,但新生資料尚未填寫完畢,請撥空回來補齊喔!謝謝<br>請點此前往 |      |
|        |                                                           |      |

(三)學校註記特殊生方式(適用於局端設定國中學校為可設定特殊生學校)

#### 1. 點選學生姓名,進行編輯。

|         |                    | 臺南市立測詞        | 式國中小  |            | 新生管理 管理構          | u<br>E        |                       | 112(1)       | 🔍 莫居然 新生.            | 入學校管❤   |          |           |                |
|---------|--------------------|---------------|-------|------------|-------------------|---------------|-----------------------|--------------|----------------------|---------|----------|-----------|----------------|
| 新生報到    | 新生名册               | 長單列印 入        | 學資格審  | 核          |                   |               |                       |              |                      |         |          | 新生管理FAQ   | 新生管理手冊         |
| 新生人數21, | 人 已報到2             | 2人( 到校報到      | 则1人 + | 線上報到1人 )   | 無法入學1人            | 未報到18人        | 填寫完成 <mark>0</mark> 人 | 、  填寫中1人   : | 未填寫20人               |         |          |           |                |
| 新生報到測調  | 試學生建檔方式<br>增學生,身分證 | :<br>字號以【AA+! | 學校代碼  | '+流水二碼】建立  | <b>Z後(例:AA333</b> | 55501 × AA014 | 499901),可於1           | 貴校新生報到首頁,    | <sup>,</sup> 逕自輸入資料模 | 擬測試報到流程 | 。測試完畢請自  | 行刪除測試學生資  | <del>彩</del> 。 |
| 本頁全部報到  | 本頁全部取消             | 本頁全部刪         | 除     |            |                   |               |                       | 家長填寫狀況       | 新增新生                 | 新生名冊匯入  | 輸入身分證號、姓 | :名、手機號碼查詢 | Q 查詢           |
| 新生編號    | 入學報到               | 學生姓名          | 性別    | 身分證字號      | 出生年月日             | 資料來源          | 資料填寫                  | 登入手機號碼       | 父母親聯絡電話              | i       |          | 備註        | :              |
| 112001  | ● 未報到              | 陳——           | 男     | A123456780 | 105-06-16         | 校端匯入          | ● 未填寫                 |              |                      |         |          |           |                |
| 112002  | ♥ 到校報到             | 陳一二           | 男     | A123456781 | 104-12-11         | 校端匯入          | ● 未填寫                 |              |                      |         |          |           |                |
| 112002  | ● 未報到              | 陳一三           | 男     | A123456782 | 105-06-17         | 校端匯入          | ●未填寫                  |              |                      |         |          |           |                |

- 2. 於編輯頁面中選擇該生的特殊班類別選項後,點選儲存按鈕。
  - 特殊班類別選項:國樂班、管樂班、音樂班、體育班、美術班、舞蹈班、啟智班。

|                           | 臺南市立測試國中小    | 新生管理 管理權                     | 112(2)         | ●●●●●●●●●●●●●●●●●●●●●●●●●●●●●●●●●●●●● |                   |                    |
|---------------------------|--------------|------------------------------|----------------|---------------------------------------|-------------------|--------------------|
| 新生報到新生名冊                  | 編輯新生 (*為必填項目 | )                            |                | <b>删除 清除報到狀態 確認報到</b> 無法              | <sub>钻入學</sub> 】× | <b>≣FAQ</b> 新生管理手冊 |
| 新生人數6人 已報                 | 入學狀況: 未報到    |                              |                |                                       |                   |                    |
| 充在土 起来门间住于现在 29 世         | *姓名          | 陳一一 特殊字輸入                    | *身分證號          | ○ 身分證號 ○ 居留證號 ○ 護照號碼 B123123          | 123               |                    |
| 新王報到,例码学王建瓴<br>自行手動新增學生,身 | *性別          | ● 男 ○ 女                      | *生日            | 102-09-01                             |                   | <b>1</b> 學生資料。     |
|                           | 入學資格         | ~                            | 特殊班類別          | ~                                     |                   |                    |
| 本頁全部報到本頁全部                | *聯絡電話        | 請輸入9或10碼數字                   | 備註             | test                                  |                   | 推級座號流水號<br>Q 查詢    |
| 新生編號 ❤ 入學報                | 父親姓名         |                              | 父親電話           | 請輸入9或10碼數字                            |                   |                    |
| 112001 〇 未朝               | 母親姓名         |                              | 母親電話           | 請輸入9或10碼數字                            |                   |                    |
| 112002 〇 未報               | 遷入日期         |                              |                |                                       |                   |                    |
| 112002 〇 未報               | 戶籍地址         | -請選擇- ~ -請選擇- ~ -請選擇- ~ 02 1 | 三三路59號七樓       |                                       |                   |                    |
| 2                         |              | 「、このである」を、                   | CO. 2200 07297 |                                       |                   |                    |

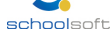

#### 3. 於新生名冊列表中會呈現已註記特殊班類別之資料。

|                | 臺                   | 南市立測試國中小   | lv .   | 新生管理       | <b>里管理權</b>      |               | 112(2)    | 〕 莫居然 新 | 生入學校管❤        |                |            |
|----------------|---------------------|------------|--------|------------|------------------|---------------|-----------|---------|---------------|----------------|------------|
| 新生報到新          | 生名冊 表單              | 列印         |        |            |                  |               |           |         |               | 新生管理FAC        | 2 新生管理手冊   |
| 新生人數6人         | 已報到1人(              | 到校報到1人 +   | 線上報到0  | 人)  無法入學(  | )人   未報到5人       | 填寫完成0人        | 填寫中0人   未 | 填寫6人    |               |                |            |
| 新生報到測試學自行手動新增學 | 學生建檔方式:<br>學生,身分證字號 | 钆以【AA+學校代碼 | 馬"+流水二 | 碼】建立後(例:)  | 4A33355501 \ AA0 | 01499901),可於貴 | 校新生報到首頁,  | 逕自輸入資料  | 模擬測試報到流程。測試完調 | 講自行刪除測試學生      | ē資料。       |
| 本頁全部報到         | 本頁全部取消              | 本頁全部刪除     | 輯新生編號  |            |                  |               | 家長填寫狀況    | 新增新生    | 新生名冊匯入 身分證號,姓 | 名, 手機號碼, 臨時班級區 | E號流水號 Q 查詢 |
| 新生編號 💙         | 入學報到                | 學生姓名 💙     | 性別     | 身分證字號      | 出生年月日            | 里鄰 ❤          | 資料來源      | 資料填寫    | 登入手機號碼 備記     | ŧ              |            |
| 112001         | ✓ 到校報到              | 陳——        | 男      | B123123123 | 102-09-01        | 一二里026鄰       | 校端匯入      | ●未填寫    | 管务            | 转班             |            |
| 112002         | ○ 未報到               | 陳一二        | 男      | C123123123 | 103-03-17        | 三四里001鄰       | 校端匯入      | ●未填寫    |               |                |            |
| 112002         | ◎ 未報到               | 陳一三        | 男      | D123123123 | 103-01-01        | 三四里001鄰       | 校端匯入      | ○未填寫    |               |                |            |

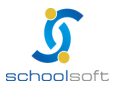

(四)新生名冊其他功能說明

-----

- 本頁全部報到 : 點選,會將所有「未報到、無法入學」學生進行到校報到註記。
- 本頁全部取消: 點選,會將所有「到校報到、無法入學」的學生,全部取消報 到。
- 本頁全部刪除:點選,會將本年度所有新生資料刪除。

|                  |                                 | 臺南市私立測                    | 則試國中 | 小          | 新生管理 管理構   | ά.            |             | 112(1)            | ◯ 莫居然 新生 | E入學校管❤  |           |          |        |
|------------------|---------------------------------|---------------------------|------|------------|------------|---------------|-------------|-------------------|----------|---------|-----------|----------|--------|
| 新生報到             | 新生名冊表                           | 單列印 入                     | 學資格審 | 核          |            |               |             |                   |          |         |           | 新生管理FAQ  | 新生管理手冊 |
| 新生人數21人          | 、 已報到1,                         | 人( 到校報到                   | 1人 + | 線上報到0人)    | 無法入學0人     | 未報到20人        | 填寫完成0人      | 、 填寫中1人           | 未填寫20人   |         |           |          |        |
| 新生報到測試<br>自行手動新增 | 【學生建檔方式<br>】學生,身分證 <sup>。</sup> | :<br>字號以【AA+ <sup>』</sup> | 學校代碼 | "+流水二碼】建立  | ℤ後(例:AA333 | 55501 \ AA014 | 499901),可於貴 | <b>†校新生報到首頁</b> , | 逕自輸入資料   | 莫擬測試報到流 | 呈。測試完畢請自  | 行刪除測試學生資 | 料。     |
| 本頁全部報到           | 本頁全部取消                          | 本頁全部刪除                    | 余    |            |            |               |             | 家長填寫狀況            | 新增新生     | 新生名冊匯入  | 輸入身分證號、姓名 | 3、手機號碼查詢 | Q 查詢   |
| 新生編號             | 入學報到                            | 學生姓名                      | 性別   | 身分證字號      | 出生年月日      | 資料來源          | 資料填寫        | 登入手機號碼            | 父母親聯絡電   | 話       |           | 備註       |        |
| 112001           | ●未報到                            | 陳一一                       | 男    | A123456780 | 105-06-16  | 校端匯入          | ● 未填寫       |                   |          |         |           |          |        |
| 112002           | ● 未報到                           | 陳一二                       | 男    | A123456781 | 104-12-11  | 校端匯入          | ●未填寫        |                   |          |         |           |          |        |
| 112002           | ● 未報到                           | 陳一三                       | 男    | A123456782 | 105-06-17  | 校端匯入          | ●未填寫        |                   |          |         |           |          |        |

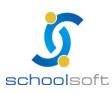

## 五、表單列印

提供以下表單列印。

-----

|                 | 臺南市立法   | 測試國中小    | 新生物        | 管理 管理權    |               | 112(1) 🌔 | 莫居然 新生入學校管❤ |      |         |        |
|-----------------|---------|----------|------------|-----------|---------------|----------|-------------|------|---------|--------|
| 新生報到 新生名冊       | 表單列印    | 入學資格審    | 亥          |           |               |          |             |      | 新生管理FAQ | 新生管理手冊 |
| 入學學生名冊          | □ 列印時遮蔽 | 姓名 HTML列 | J印 EXCEL列印 |           |               |          |             |      |         |        |
| 新生入學通知單         |         |          |            | 臺南市立      | 測試國中小 112學    | 生度 新生入   | 學學生名冊       |      |         |        |
| 報到學生名冊          | 姓名      | 性別       | 生日         | 住址        |               |          |             | 手機號碼 | 備註      |        |
| 未報到學生名冊         | 陳——     | 男        | 105-06-16  | 臺南市安平區平通  | 里17鄰中山路二段500巷 | 专1號      |             |      |         |        |
| 木報到學生通知单新生都甲別統計 | 陳一二     | 男        | 104-12-11  | 臺南市安平區國平縣 | 里22鄰中山路二段500和 | 巷2號      |             |      |         |        |
| 自選列印            | 陳一三     | 男        | 105-06-17  | 臺南市安平區國平縣 | 里5鄰中山路二段500巷  | 3號       |             |      |         |        |
| 歷年新生人數統計        | 陳一四     | 男        | 104-12-12  | 臺南市安平區漁光  | 里1鄰中山路二段500巷  | 4號       |             |      |         |        |
|                 | 陳一五     | 男        | 105-06-18  | 臺南市安平區育平縣 | 里2鄰中山路二段500巷  | 5號       |             |      |         |        |
|                 | 陳一六     | 男        | 104–12–13  | 臺南市安平區國平縣 | 里24鄰中山路二段500和 | 巷6號      |             |      |         |        |
|                 | 陳一七     | 男        | 105-06-19  | 臺南市安平區國平雪 | 里24鄰中山路二段500和 | 巷7號      |             |      |         |        |
|                 | 陳一八     | 男        | 104–12–14  | 臺南市安平區億載  | 里20鄰中山路二段500和 | 巷8號      |             |      |         |        |
|                 | 陳一九     | 男        | 105-06-20  | 臺南市安平區平通  | 里22鄰中山路二段500和 | 巷9號      |             |      |         |        |
|                 | 陳一十     | 男        | 104–12–15  | 臺南市安平區平通  | 里23鄰中山路二段500種 | 巷10號     |             |      |         |        |
|                 | 謝——     | 女        | 105-06-21  | 臺南市安平區國平縣 | 里18鄰中山路二段500巷 | 专11號     |             |      |         |        |
|                 | 謝一二     | 女        | 104-12-16  | 臺南市安平區國平縣 | 里20鄰中山路二段500和 | 巷12號     |             |      |         |        |
|                 | 謝一三     | 女        | 105-06-22  | 臺南市安平區漁光  | 里8鄰中山路二段500巷  | 13號      |             |      |         |        |

其中「自選列印」可由學校自選要列印的學生資料,並可選擇匯出成 HTML 或 EXCEL 檔案格式。

|                                                   | 臺南市立測試國中小                                                    | 新生管理 管理權                                                    |                                                             | 113(2) 🍋 莫居然                 | * 新生入學校管❤                                                    |                                                                   |
|---------------------------------------------------|--------------------------------------------------------------|-------------------------------------------------------------|-------------------------------------------------------------|------------------------------|--------------------------------------------------------------|-------------------------------------------------------------------|
| 新生報到 新生名冊                                         | 表單列印                                                         |                                                             |                                                             |                              |                                                              | 新生管理FAQ 新生管理手冊                                                    |
| 入學學生名冊<br>新生入學通知單<br>報到學生名冊<br>未報到學生名冊<br>未報到學生名冊 | 匯出欄位: 2 2 選/全不選<br>新生資料<br>新生編號<br>時給電話<br>手機號碼              | <ul> <li>姓名</li> <li>家長1姓名</li> <li>報到方式</li> </ul>         | <ul> <li>□ 身分證號</li> <li>□ 家長1電話</li> <li>□ 資料填寫</li> </ul> | □ 性別<br>□ 家長2姓名<br>□ 他校報到    | □ 生日<br>□ 家長2電話<br>□ 畢業學校                                    | <ul> <li>戶籍住址</li> <li>備註</li> <li>學習扶助國語</li> </ul>              |
| 新生鄰里別統計                                           | <ul> <li>學習扶助數學</li> <li>家長填寫資料</li> </ul>                   | 🗌 學習扶助英語                                                    |                                                             |                              |                                                              |                                                                   |
| 自選列印<br>歷年新生人數統計<br>臨時編班名冊                        | <ul> <li>英文姓名</li> <li>聯絡電話</li> <li>家長1手機</li> </ul>        | <ul> <li>□ 英文暱名</li> <li>□ 聯絡地址</li> <li>□ 家長2姓名</li> </ul> | <ul> <li>□ 學生電話</li> <li>□ 學生身份</li> <li>□ 家長2關係</li> </ul> | □ 電子郵件<br>□ 家長1姓名<br>□ 家長2電話 | <ul> <li>□ 戶籍電話</li> <li>□ 家長1關係</li> <li>□ 家長2手機</li> </ul> | <ul> <li>□ 戶籍地址</li> <li>□ 家長1電話</li> <li>□ 家長或法定監護人1姓</li> </ul> |
|                                                   | <ul> <li>家長或法定監護人1關</li> <li>係</li> <li>報到狀態:</li> </ul>     | □ 家長或法定監護人1電<br>話                                           | □ 家長或法定監護人1手<br>機                                           | □ 兄弟姐妹                       |                                                              |                                                                   |
|                                                   | <ul> <li>全部</li> <li>列印格式:</li> <li>列印時遮蔽姓名 HTML列</li> </ul> | ○ 所有已報到<br>印 EXCEL列印                                        | ○ 未報到                                                       | ○ 線上報到                       | ○ 到校報到                                                       |                                                                   |

#### 國中學制可印出國小學習扶助國語、數學、英文。

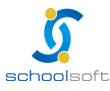

# 第四章 家長端線上登記功能說明

## 一、總量管制學校線上登記

- 1. 進入臺南市政府教育局國中小新生登記報到系統(https://newstd.tn.edu.tw)頁面。
- 2. 點選「市立學校登記報到」按鈕.

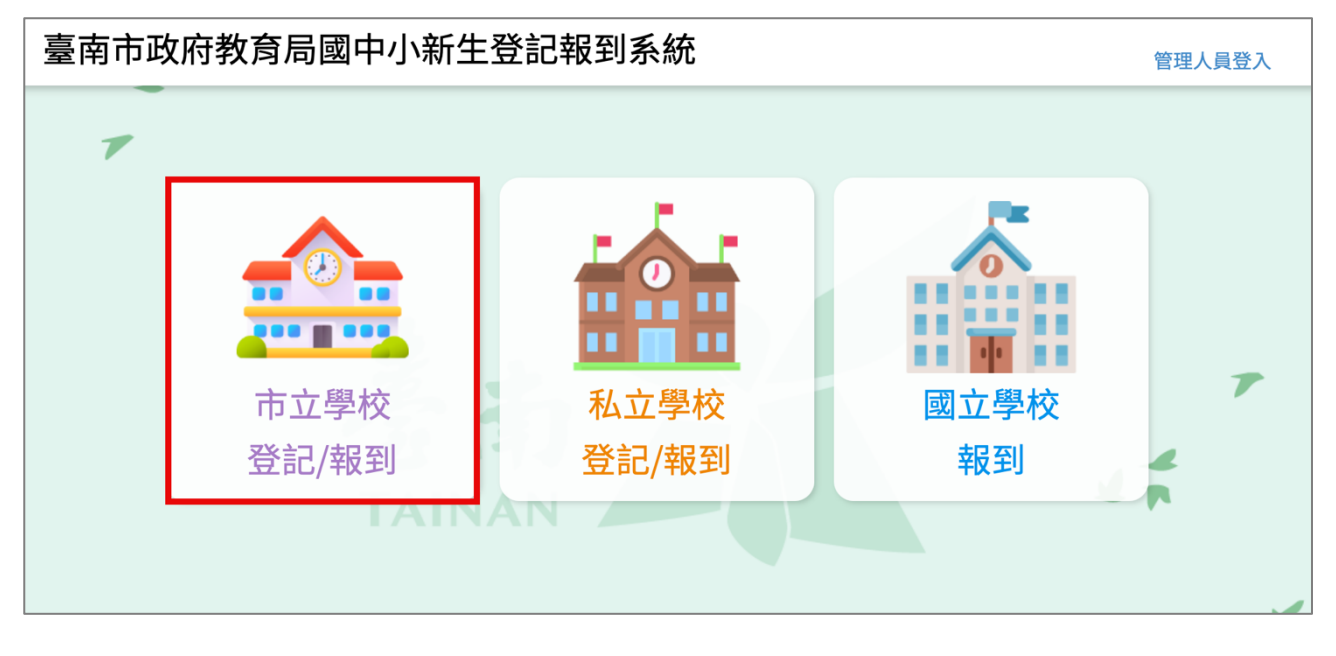

3. 點選要登記的學制,如果孩子今年要就讀的是國小,請選擇<mark>國小新生</mark>,如果今年 要就讀的是國中,請選擇國中新生。

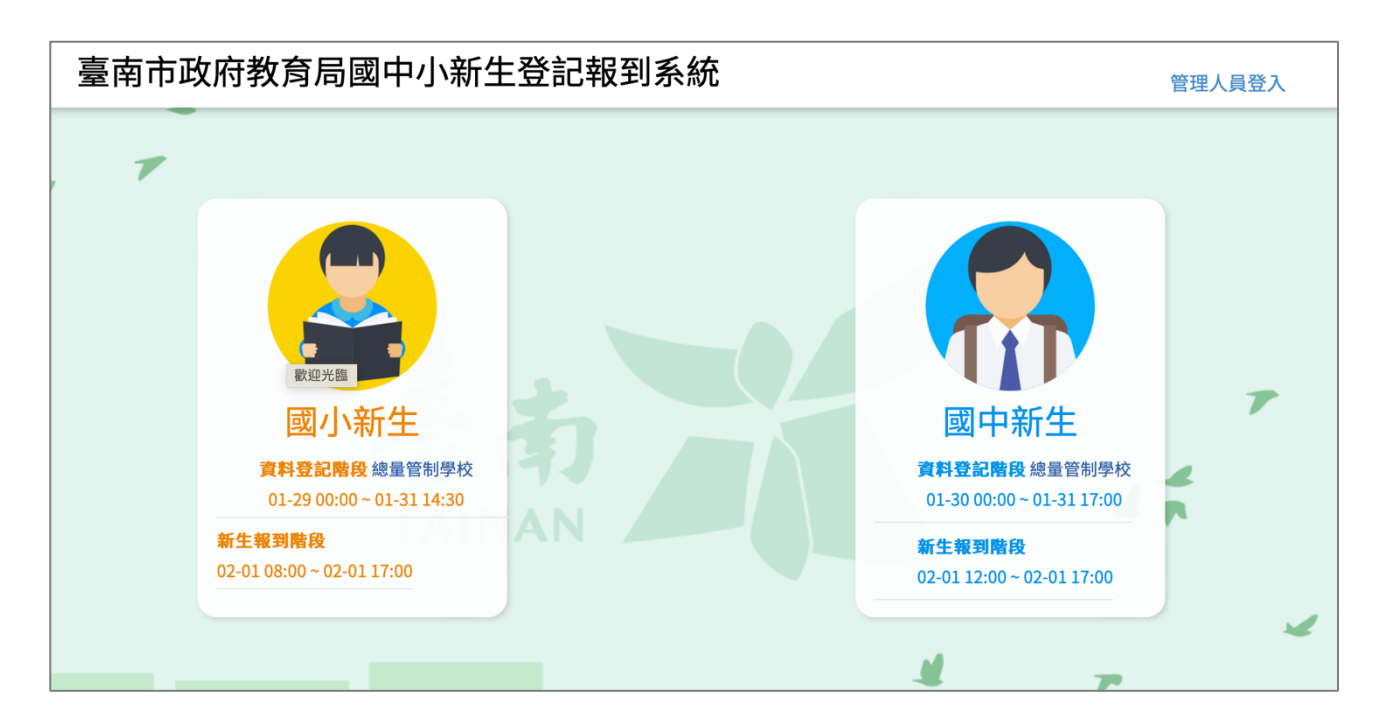

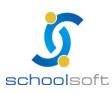

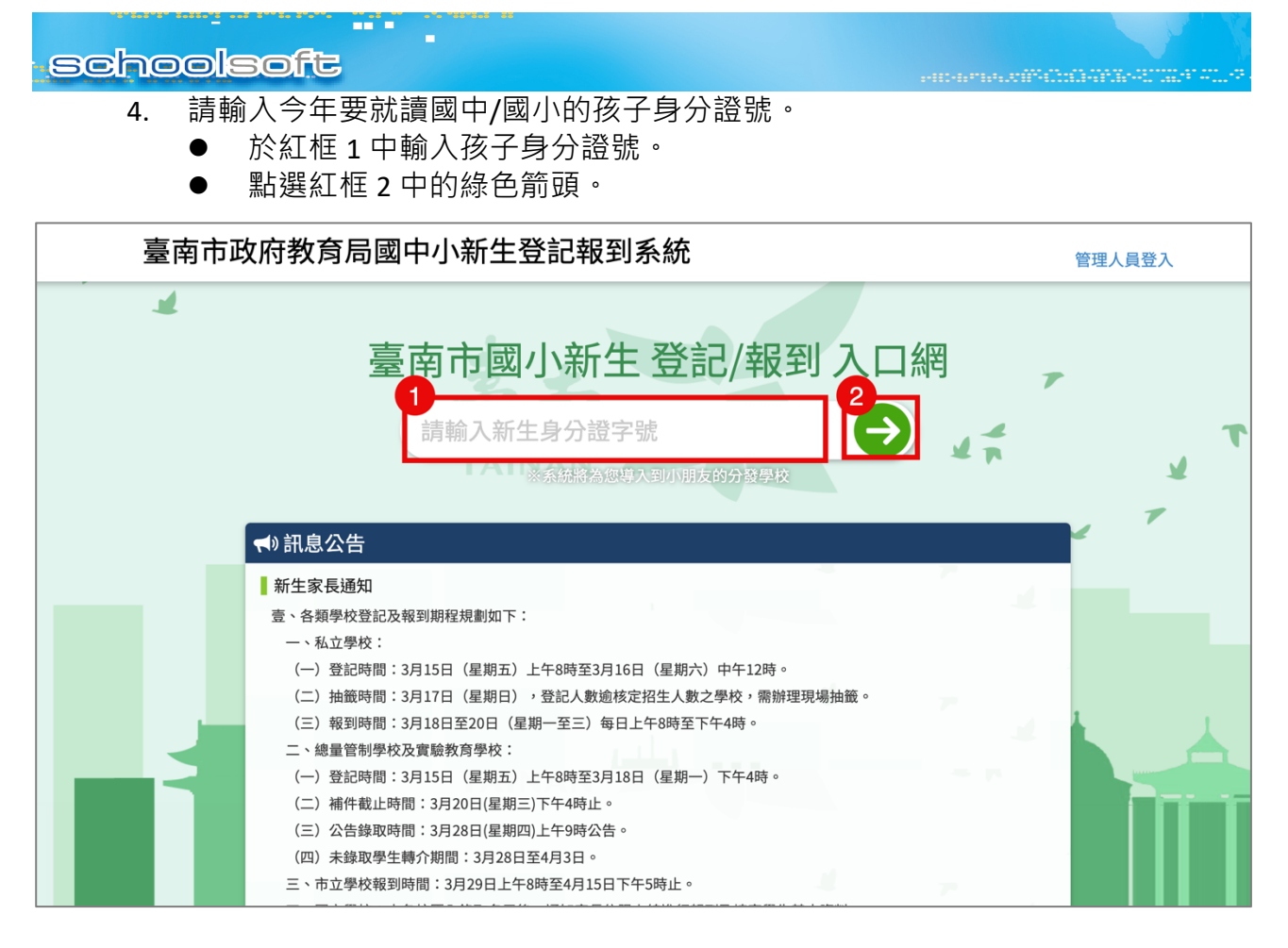

5. 系統會自動呈現您孩子分發的學校,請點選前往學校頁面。

| 臺南市政府教育局國中小新生登記報到系統 |                                                                                                    |     |   |  |  |  |  |  |  |
|---------------------|----------------------------------------------------------------------------------------------------|-----|---|--|--|--|--|--|--|
|                     | 分發學校                                                                                                    | 關閉  | 1 |  |  |  |  |  |  |
|                     | 經確認,貴生的分發學校為<br>臺南市測試國民小學<br>前往登記<br>上述學校若非您的戶籍學校,請您與入學通知單上的學校聯絡,確認是否符合資格,再進行後續新生報到事宜。                                   |     | 7 |  |  |  |  |  |  |
|                     | <ul> <li>新生家長通知</li> <li>壹、各類學校登記及報到期程規劃如下:</li> <li>一、私立學校:</li> <li>(一)登記時間:3月15日(星期五)上午8時至3月16日(星期六)中午12時。</li> </ul> | 4 7 |   |  |  |  |  |  |  |

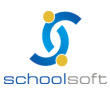

-----

 於學校頁面中輸入孩子的身分證號、出生年月日與您的手機號碼與輸入驗證碼後 按登入按鈕。

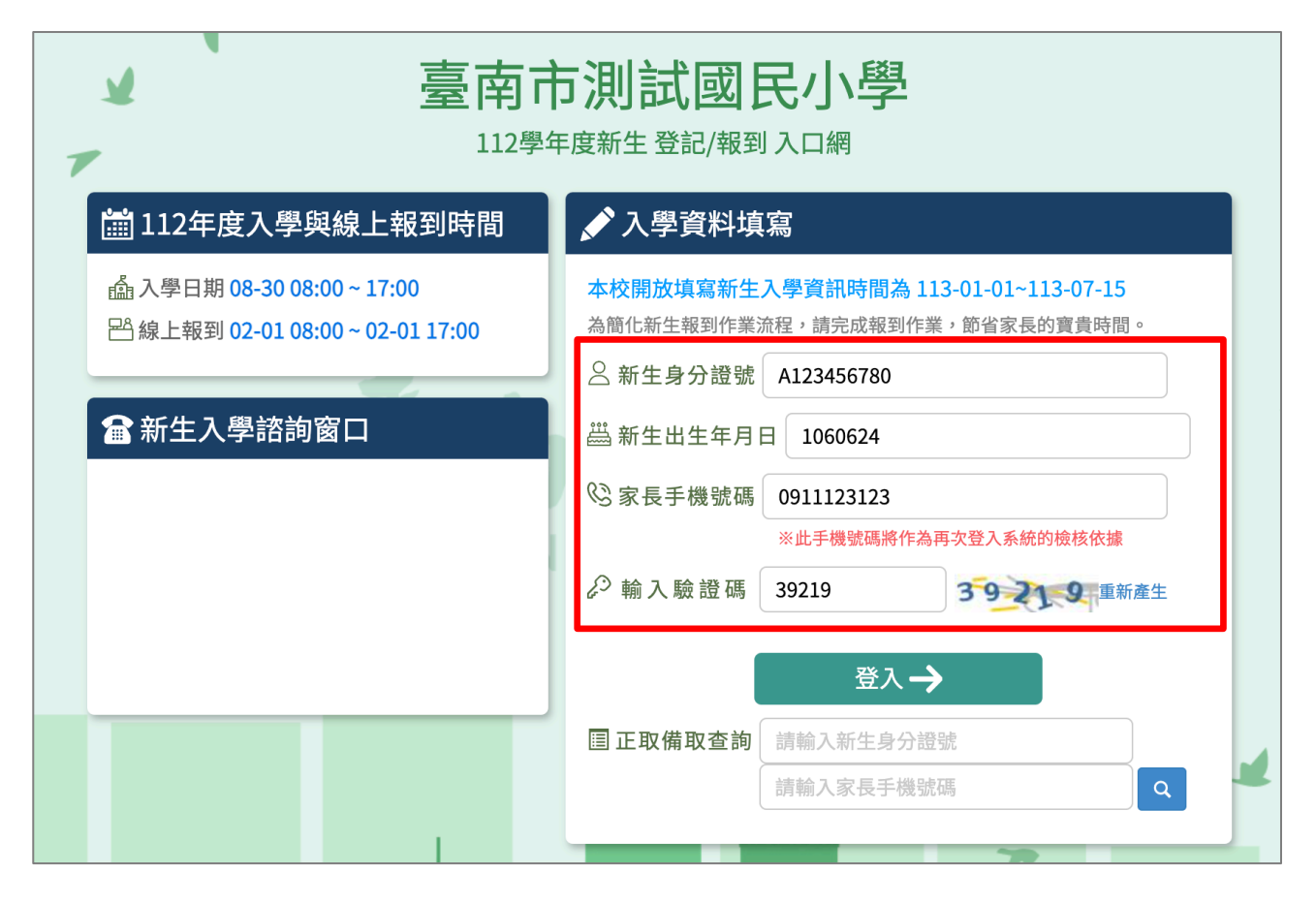

 初次登入系統會寄發驗證碼到您登入的手機,請將收到的簡訊驗證碼數字填入 「輸入簡訊驗證碼」輸入框中。

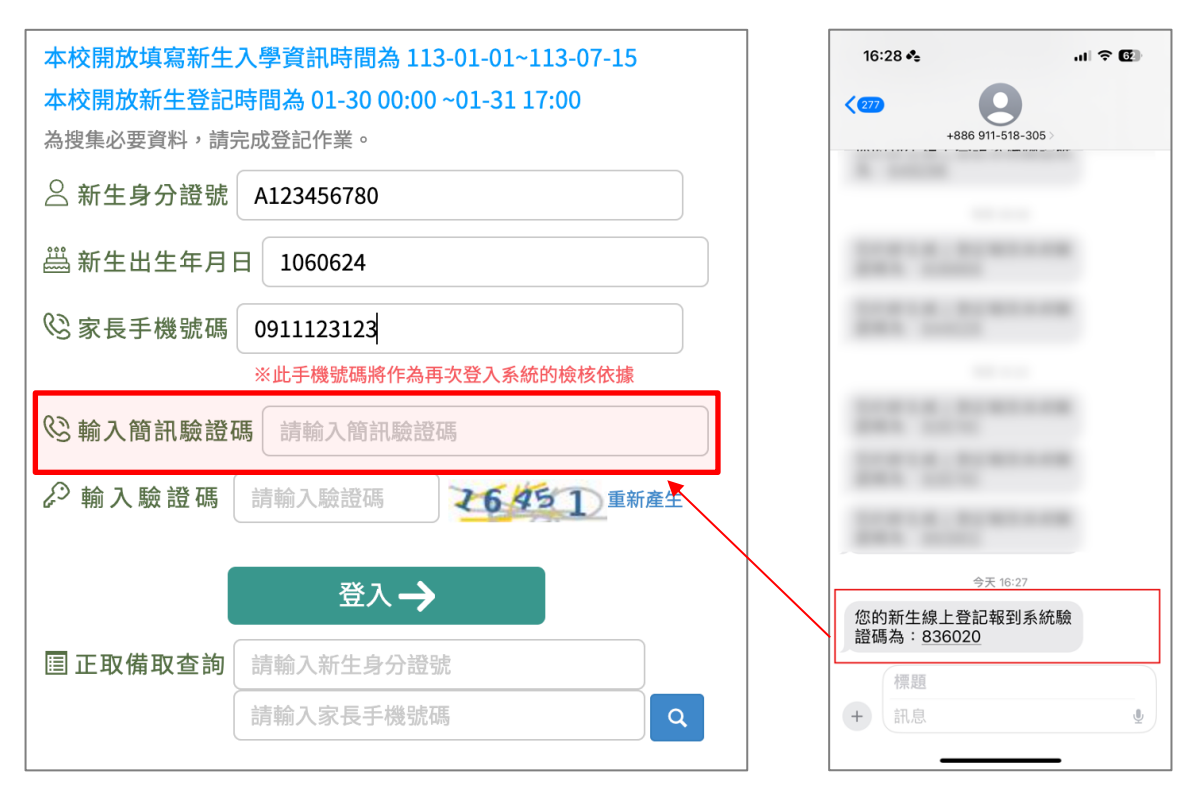

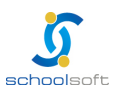

| 8. | 資料驗證無誤後,即可登入系統填寫以下資料,資料填寫完成,請點選「登記完 |
|----|-------------------------------------|
|    | 畢,提交學校」按鈕。                          |

提醒:

- 請務必於紅框中輸入您的電子郵件信箱
- <u>點選「電子郵件驗證」按鈕</u>
- 請查看您的信箱並完成驗證,則系統會即時寄發學校審核結果給您。

| ▲ 臺南市測詞                                                                                  | 式國民小學                                                                   |
|------------------------------------------------------------------------------------------|-------------------------------------------------------------------------|
| 112學年度新生                                                                                 | 登記/報到 入口網                                                               |
| 新生姓名:陳一一 新生身分證號                                                                          | :A123456780 新生出生年月日:1060123 手機號碼:0911123123                             |
| 新生入學登記                                                                                   | - 牛情窗                                                                   |
| (日本) (法は空正確日可連絡之變碼,方便學校勝繁)                                                               | (• 不快商                                                                  |
| 姓名:                                                                                      |                                                                         |
| 稱謂:                                                                                      |                                                                         |
| 電話:                                                                                      |                                                                         |
| 信箱:<br>若您填寫信箱並進行電子郵件驗證將收到學校的審查結果通知                                                       |                                                                         |
| 1. 新生設籍年月日                                                                               |                                                                         |
| 112-01-11                                                                                |                                                                         |
| 2. 請上傳居住佐證審查資料(每筆資料僅能上傳1個檔案,上傳檔案格式為jpg,<br>*2-1戶口名簿【必上傳】                                 | jpeg、png、heif、hevc、pdf、doc、docx且上傳容量為5MB                                |
| <b>選擇檔案</b> 未選擇任何檔案                                                                      | 上傳                                                                      |
| 選擇檔案後請按右方上傳鍵                                                                             | _                                                                       |
| 2-1-1 是否曾於學區內遷移: (如有於學區內遷移者,請一併上傳遷證證明) 🤇                                                 | 是〇否                                                                     |
| 2-2 居住事實佐證資料(以下2-2-1至2-2-4擇一上傳即可,若皆無請勾選2-2-                                              | 5,如選擇錯誤,將目前選擇之項目點選掉,即可重新選擇)                                             |
| □2-2-1 自有房屋所有權狀                                                                          |                                                                         |
| □ 法院公證之房屋租賃契約證明                                                                          |                                                                         |
| □ 2-2-3 公家宿舍配住證明                                                                         |                                                                         |
| 2-2-4 其他經學校新生入學審查委員會查證於登記日前確有居住事實之證明<br>名簿同,且署名之繳納人須為新生之法定代理人或監護人或直系尊親屬。前                | 9文件,(如:該房屋住址之水費、電費繳納證明或其他證明文件)地址須與戶口<br>頁所稱全戶,指與法定代理人或監護人或直系尊親屬居住於同戶籍者。 |
| 2-2-5 無居住事實證明文件,將排序於上述具居住事實佐證資料之學生之後                                                     | ٤                                                                       |
| <ol> <li>請填寫就讀本校1-5年級的兄姊年班座號姓名。格式範例:年/班/座號/姓名<br/>【兄姐須屬同一戶籍且就讀本校,才可優先入學】     </li> </ol> | 如:21636吴小美)                                                             |
| → 請填寫班級座號姓名 删除 新增                                                                        |                                                                         |
| □4. 新生之法定代理人或監護人,其中一方持有中度以上身心障礙手冊者                                                       |                                                                         |
| * 5. 請選滿額改分發學校(請點選校名後方的"選擇"按鈕,只能選1個志願。值<br>已週志願:                                         | 限填寫一次,提交後即不修改)                                                          |
| 依分區查詢: 東區 ~                                                                              |                                                                         |
| 臺南市東區復興國民小學 選擇                                                                           |                                                                         |
| 臺南市東區裕文國民小學 選擇                                                                           |                                                                         |
| 臺南市東區勝利國民小學                                                                              |                                                                         |
| 臺南市東區大同國民小學 選擇                                                                           |                                                                         |
| 臺南市東區德高國民小學 選擇                                                                           |                                                                         |
| 臺南市東區崇學國民小學                                                                              |                                                                         |
| 新生線上登記諮詢窗口                                                                               |                                                                         |
| 登紀完畢,提交                                                                                  | 影校 館閉頁面                                                                 |
| 歷程紀錄                                                                                     |                                                                         |
| 113-01-31 09:23 陳一一登入成功                                                                  |                                                                         |
|                                                                                          |                                                                         |

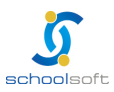

 Schoolsoft

 9. 請收到信箱驗證信後,點選「前往驗證」連結,完成系統驗證作業。

 臺南市新生登記系統信箱驗證信 % 2 欧件匣×

 臺南市新生登記系統信箱驗證信 % 2 欧件匣×

 副e.schoolsoft04@gmail.com

 基計算

 大田園

 · 明香

 當資料填寫完成送出後,請隨時登入系統查看學校審核結果,或是查看電子郵件 確認是否有退件需補件或是審核結果確認。

|   | 112學年度臺南市總量管制學校登記審查結果 প 🗈 🛛 🖤 🖛                                   |                 | × | ¢ | Ø |
|---|-------------------------------------------------------------------|-----------------|---|---|---|
|   | alle.schoolsoft08@gmail.com<br>寄給我 ✔                              | 上午10:11 (7 小時前) | ☆ | ¢ | : |
|   | 朱: 於臺南市 小學登記資料審查結果為:退件<br>審查備註:缺少居住資料<br>此為系統自動發送,請勿回覆,有問題逕洽學校註冊組 |                 |   |   |   |
| • | alle.schoolsoft08@gmail.com<br>寄給我 マ                              | 上午10:12 (7 小時前) | ☆ | ¢ | : |
|   | 朱 於臺南市 小學登記資料審查結果為:資料審查完成<br>此為系統自動發送,請勿回覆,有問題逕洽學校註冊組             |                 |   |   |   |

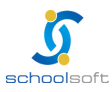

## 二、私立學校線上登記

- 1. 進入臺南市政府教育局國中小新生登記報到系統(https://newstd.tn.edu.tw)頁面。
- 2. 點選「私立學校登記報到」按鈕.

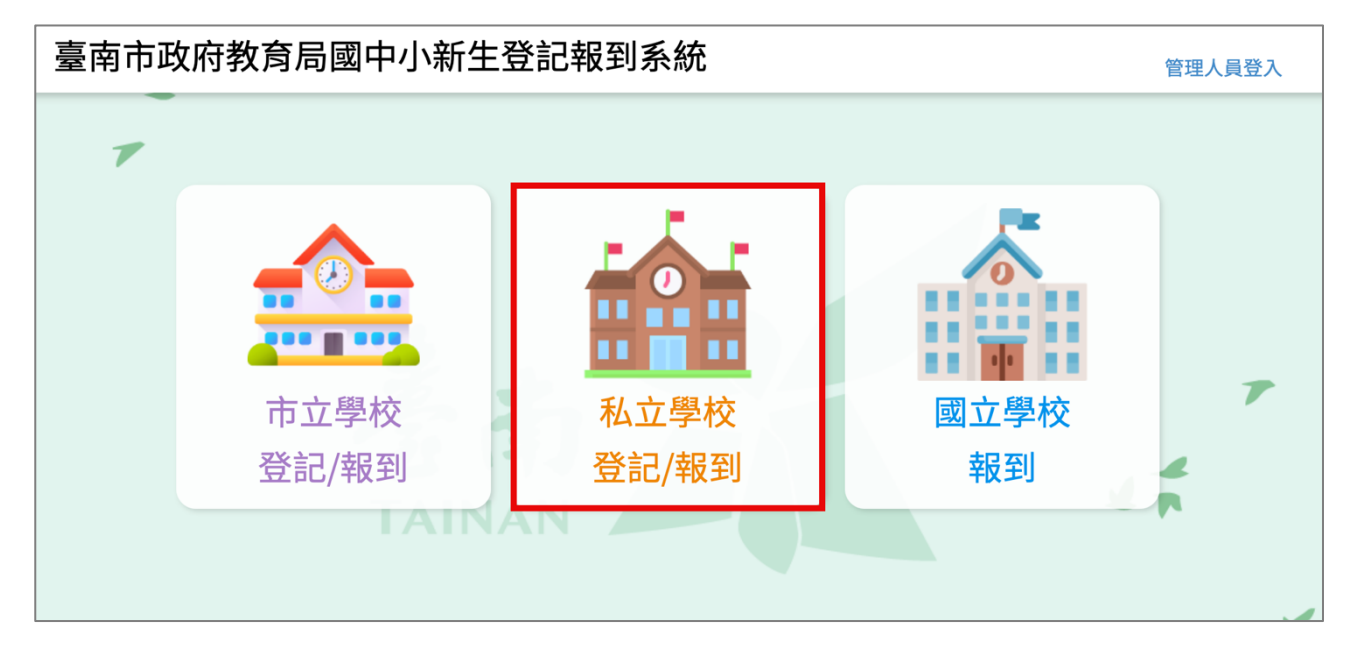

3. 點選要登記的學制·如果孩子今年要就讀的是國小·請選擇國小新生·如果今年 要就讀的是國中·請選擇國中新生。

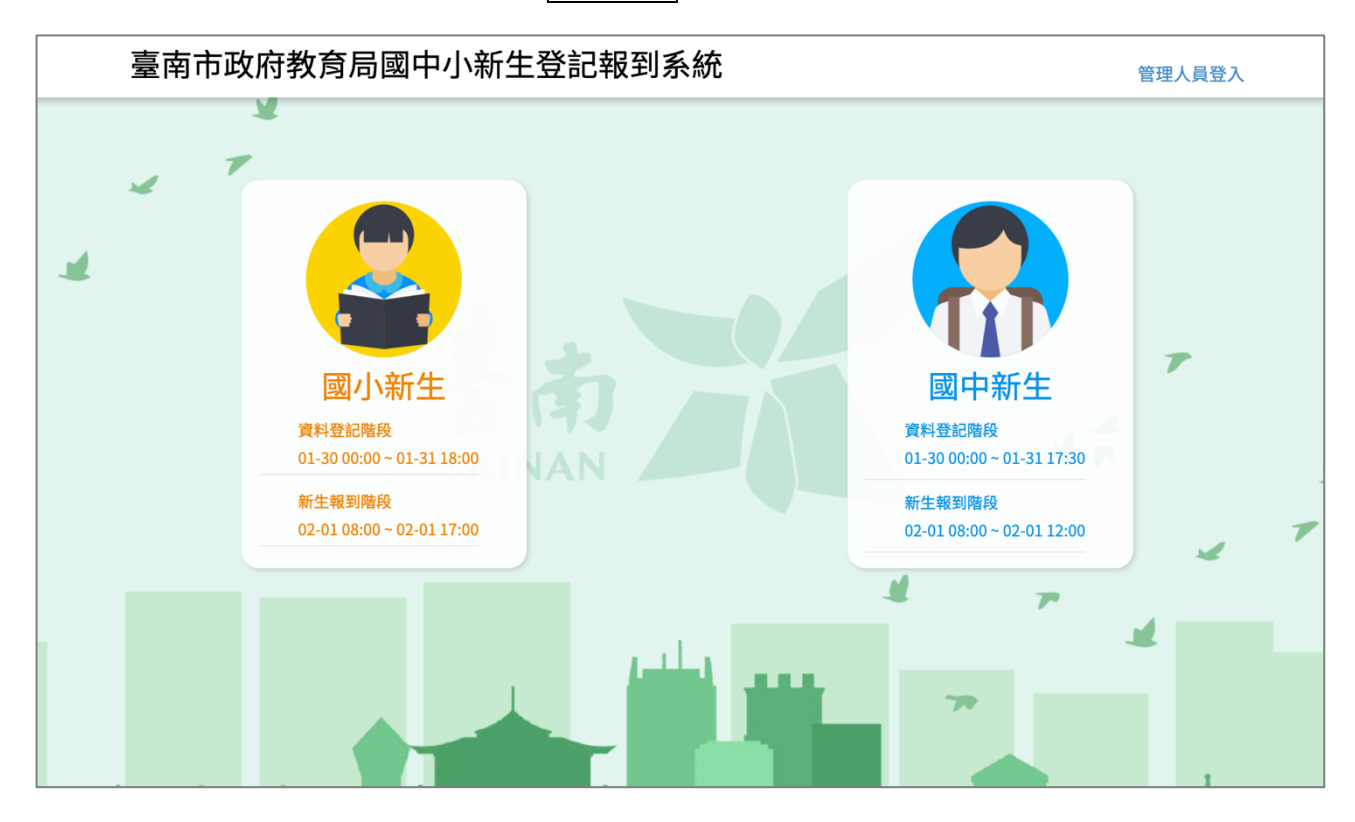

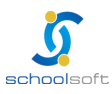

----

### 4. 請將網頁畫面往下拉·於學校列表中選擇要登記的私立學校名稱。

| 臺南市 | ī政府教育局國中小新生登記報到系統                                                                        | 管理人員登入 |
|-----|------------------------------------------------------------------------------------------|--------|
|     | *                                                                                        |        |
| 4   | 臺南市國小新生登記/報到入口網                                                                          |        |
| 1   | 請輸入新生身分證字號                                                                               |        |
|     | ※系統將為您導入到小朋友的分發學校                                                                        | -      |
|     | ◀) 訊息公告                                                                                  |        |
|     | 新生家長通知                                                                                   |        |
|     | 壹、各類學校登記及報到期程規劃如下:                                                                       |        |
|     | 一、私立學校:                                                                                  |        |
|     |                                                                                          |        |
|     | (二) 拙戰時间:3月17日(星期日), 登記人數週核定招生人數之學校, 需辦理現場抽戰。<br>(二) 起到時間:3月19日至20日(星期—至三)每日上午9時至下午4時。   | ×      |
|     | 二、總量管制學校及實驗教育學校:                                                                         |        |
|     | (一)登記時間:3月15日(星期五)上午8時至3月18日(星期一)下午4時。                                                   |        |
|     | (二)補件截止時間:3月20日(星期三)下午4時止。                                                               |        |
|     | (三)公告錄取時間:3月28日(星期四)上午9時公告。                                                              |        |
|     | (四)未錄取學生轉介期間:3月28日至4月3日。                                                                 |        |
|     | 三、市立學校報到時間:3月29日上午8時至4月15日下午5時止。                                                         |        |
|     | 四、國立學校:由各校匯入錄取名冊後,通知家長依限上線進行報到及填寫學生基本資料。                                                 | 1 L    |
|     | 貳、【權益提醒】本次報到需徵得學生所有監護權人同意始得進行。 毎、【に取作業】 茶の目在用給上作業、即年で的白云層が触用、低大3 層速加盟なズク字同應3 層立層な、但書確認可な |        |
|     | 一一一一一一一一一一一一一一一一一一一一一一一一一一一一一一一一一一一一                                                     |        |
|     | 下唯足報封鍵,並進八字校嗣員。<br>肆、【強迫入學追蹤】加討讀仲校(私校或外係學校)、戶籍讓移或出造(出國或移民)笠原因不至校報到,請致雷應入學之學              | 1 1    |
|     |                                                                                          | 1      |
|     | 伍、【操作問題】若您無法正常進行報到作業,請檢查您的瀏覽器是否啟用封鎖彈跳視窗,如有,請將其關閉後再重新進行                                   |        |
|     | 報到作業。                                                                                    |        |
|     |                                                                                          |        |
|     |                                                                                          |        |
|     | □ 量用市私立國小列表                                                                              |        |
|     |                                                                                          |        |
|     | 怒濟學校財團法人臺 臺南市私立寶仁國民 昆山國際學校財團法<br>西古城遠古地中等學 小學                                            |        |
|     | 校(國小部)                                                                                   |        |
|     |                                                                                          |        |
|     |                                                                                          |        |
|     |                                                                                          |        |
|     | 香南 <mark>大</mark>                                                                        |        |
|     |                                                                                          |        |
|     |                                                                                          |        |

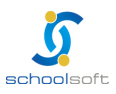

-----

and a subscription of the second second second second second second second second second second second second s

 於學校頁面中輸入孩子的身分證號、出生年月日與您的手機號碼與輸入驗證碼後 按登入按鈕。

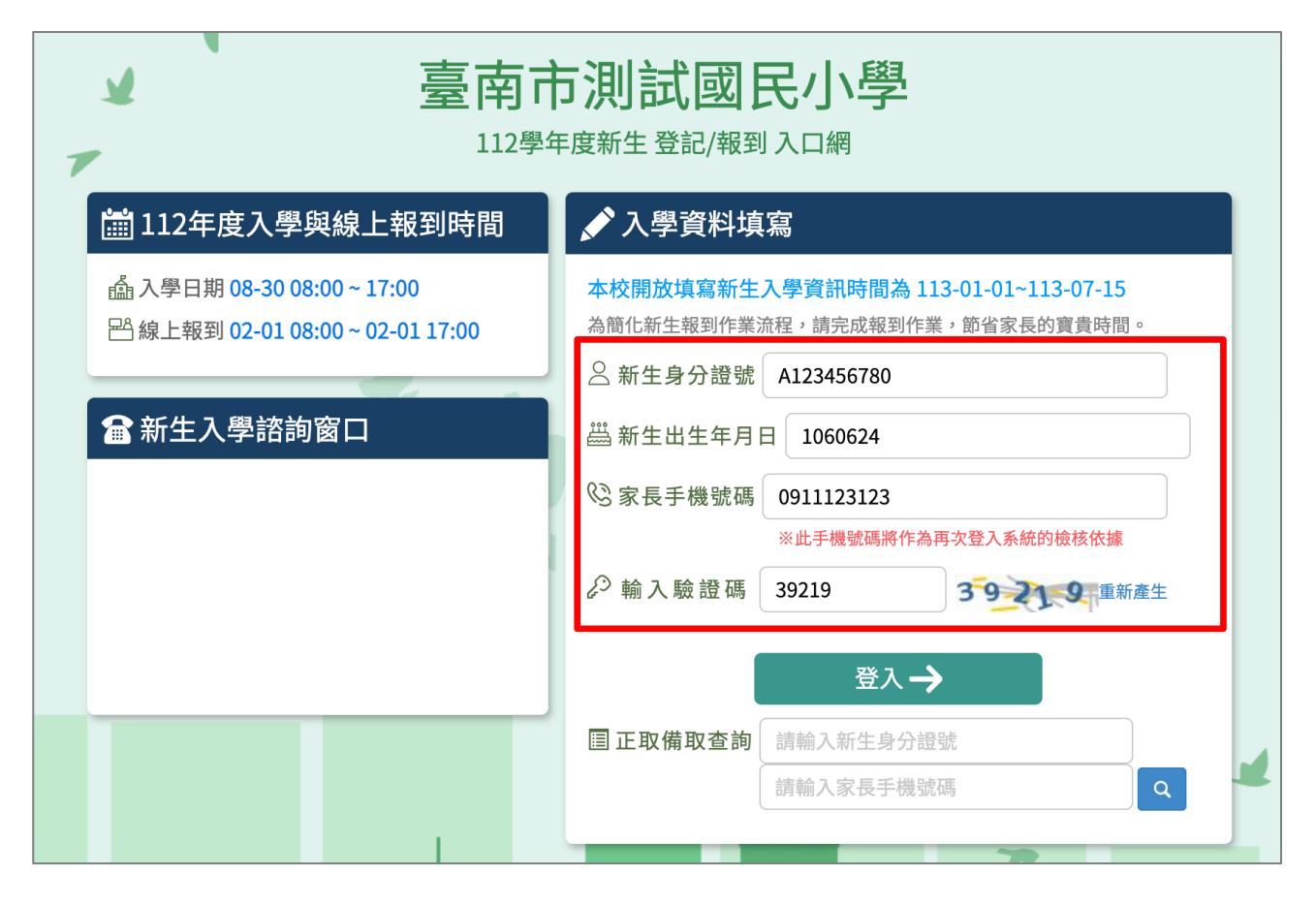

 初次登入系統會寄發驗證碼到您登入的手機,請將收到的簡訊驗證碼數字填入 「輸入簡訊驗證碼」輸入框中。

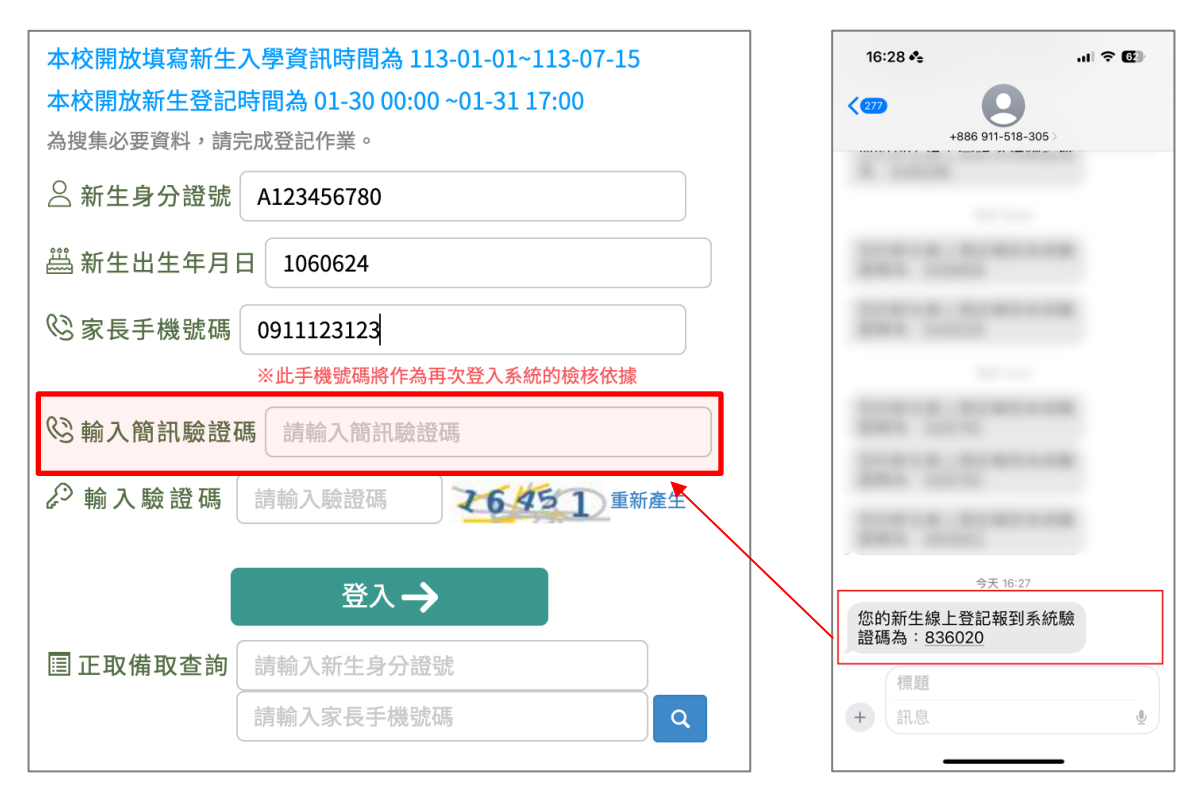

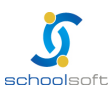

second second contraction of the

 資料驗證無誤後,即可登入系統填寫以下資料,資料填寫完成,請點選「登記完 畢,提交學校」按鈕。

提醒:

- 請務必於紅框中輸入您的電子郵件信箱
- 點選「電子郵件驗證」按鈕

-

請查看您的信箱並完成驗證,則系統會即時寄發學校審核結果給您。

|                                                                                                    | 室   印   仏 小 川 武   四 十 小<br>113學年度新生 登記/報到入口網                                                                                                    |
|----------------------------------------------------------------------------------------------------|----------------------------------------------------------------------------------------------------|
| 新生姓名:林2030                                                                                                    | 新生身分證號:A100002030 新生出生年月日:1060828 手機號碼:0988777666                                                                                                    |
| <u>所生入學登記</u>                                                                                                    |                                                                                                    |
|                                                                                                    | 審查狀態:未填寫                                                                                                    |
| *1 聯絡人資料(請填寫正確且可連絡之號碼                                                                                                    | ,方便學校聯繫)                                                                                                    |
| 姓名:                                                                                                    |                                                                                                    |
| 稱謂:                                                                                                    |                                                                                                    |
| 電話:                                                                                                    |                                                                                                    |
| 信箱:                                                                                                    | 電子郵件驗證                                                                                                    |
| 若您填寫信箱並進行電子郵件驗證將收到                                                                                                    | 學校的審查結果通知                                                                                                    |
| 〇【用身分證字號查詢,並載明中籤順<br>查詢本校新生                                                                                                    | <b>頁序】</b>                                                                                                    |
| <ul> <li>③【用身分證字號查詢,並載明中籤】</li> <li>查詢本校新生</li> <li>2. 請上傳居住佐證審查資料(每筆資料僅能</li> <li>* 2-1 戶口名簿【必上傳】</li> </ul>                                                                                                    | <b>〕序】</b><br>上傳1個檔案,上傳檔案格式為jpg、jpeg、png、heif、hevc、pdf、doc、docx且上傳容量為5MB                                                                                                |
| <ul> <li>③【用身分證字號查詢,並載明中義調<br/>查詢本校新生</li> <li>2.請上傳居住佐證審查資料(每筆資料僅能</li> <li>* 2-1 戶口名簿【必上傳】</li> <li>&gt; 選擇檔案 尚未選取檔案</li> </ul>                                                                                                    | <b>真序】</b><br>上傳1個檔案,上傳檔案格式為jpg、jpeg、png、heif、hevc、pdf、doc、docx且上傳容量為5MB<br>上傳                                                                                          |
| <ul> <li>【用身分證字號查詢,並載明中籤購<br/>查詢本校新生</li> <li>註,請上傳居住佐證審查資料(每筆資料僅能</li> <li>*2-1戶口名簿【必上傳】</li> <li>選擇檔案 尚未選取檔案</li> <li>選擇檔案後請按右方上傳鍵</li> </ul>                                                                                                    | <b>〕序〕</b><br>上傳1個檔案,上傳檔案格式為jpg、jpeg、png、heif、hevc、pdf、doc、docx且上傳容量為5MB                                                                                                |
| <ul> <li>③【用身分證字號查詢,並載明中義調<br/>查詢本校新生</li> <li>2.請上傳居住佐證審查資料(每筆資料僅能</li> <li>* 2-1 戶口名簿【必上傳】</li> <li>&gt; 選擇檔案 尚未選取檔案</li> <li>&gt; 選擇檔案後請按右方上傳鍵</li> <li>3.請值寫討讀本校1-5年級的兄姊在班座時</li> </ul>                                                                                                    | 值序】<br>上傳1個檔案,上傳檔案格式為jpg、jpeg、png、heif、hevc、pdf、doc、docx且上傳容量為5MB<br>上傳                                                                                                 |
| <ul> <li>③【用身分證字號查詢,並載明中籤購<br/>查詢本校新生</li> <li>2.請上傳居住佐證審查資料(每筆資料僅能</li> <li>* 2-1戶口名簿【必上傳】</li> <li>通擇檔案 尚未選取檔案</li> <li>選擇檔案後請按右方上傳鍵</li> <li>3.請填寫就讀本校1-5年級的兄姊年班座號</li> <li>④【部分私校未提供兄姐已就讀該校者</li> </ul>                                                                                                    | <b>〕</b><br>上傳1個檔案,上傳檔案格式為jpg、jpeg、png、heif、hevc、pdf、doc、docx且上傳容量為5MB<br>上傳<br>姓名。格式範例:年/斑/座號/姓名(如:21636吳小美)<br><b>,有優先入學之資格。】</b>                                     |
| <ul> <li>○【用身分證字號查詢,並載明中籤購<br/>查詢本校新生</li> <li>2.請上傳居住佐證審查資料(每筆資料僅能</li> <li>* 2-1戶口名簿【必上傳】</li> <li>通擇檔案,尚未選取檔案</li> <li>週擇檔案後請按右方上傳鍵</li> <li>3.請填寫就讀本校1-5年級的兄姊年班座號</li> <li>④【部分私校未提供兄姐已就讀該校者</li> <li>&gt; 請填寫班級座號姓名</li> </ul>                                                                                                  | ④序】 上傳1個檔案,上傳檔案格式為jpg、jpeg、png、heif、hevc、pdf、doc、docx且上傳容量為5MB 上傳 姓名。格式範例:年/班/座號/姓名(如:21636吳小美) ,有優先入學之資格。】 圖除 新端                                                       |
| <ul> <li>○【用身分證字號查詢,並載明中義講<br/>室詢本校新生</li> <li>2.請上傳居住佐證審查資料(每筆資料僅能</li> <li>* 2-1戶口名簿【必上傳】</li> <li>夏擇檔案 尚未選取檔案</li> <li>選擇檔案後請按右方上傳鍵</li> <li>3.請填寫就讀本校1-5年級的兄姊年班座號</li> <li>④【部分私校未提供兄姐已就讀該校者</li> <li>◆」請填寫班級座號姓名</li> <li>新生線上登記諮詢窗口</li> </ul>                                                                                 | 角序】<br>上傳1個檔案,上傳檔案格式為jpg、jpeg、png、heif、hevc、pdf、doc、docx且上傳容量為5MB<br>上傳<br>姓名。格式範例:年/班/座號/姓名(如:21636吴小美)<br><b>,有優先入學之資格。】</b><br>■ ■ ■ ■ ■ ■ ■ ■ ■ ■ ■ ■ ■ ■ ■ ■ ■ ■ ■ |
| <ul> <li>◎【用身分證字號查詢,並載明中義調<br/>查詢本校新生</li> <li>② (請上傳居住佐證審查資料(每筆資料僅能</li> <li>* 2-1戶口名簿【必上傳】</li> <li>◎ 選擇檔案 尚未選取檔案</li> <li>選擇檔案後請按右方上傳鍵</li> <li>3. 請填寫就讀本校1-5年級的兄姊年班座號</li> <li>③【部分私校未提供兄姐已就讀該校者</li> <li>◆ 請填寫班級座號姓名</li> <li>新生線上登記諮詢窗口</li> </ul>                                                                             | 角序】 上傳1個檔案,上傳檔案格式為jpg、jpeg、png、heif、hevc、pdf、doc、docx且上傳容量為5MB 上傳 姓名。格式範例:年/班/座號/姓名(如:21636吳小美) <b>,有優先入學之資格。】</b> 剛除 新增 登記完單,提交學校 離開頁面                                 |
| <ul> <li>○【用身分證字號查詢,並載明中義講<br/>室詢本校新生</li> <li>2.請上傳居住佐證審查資料(每筆資料僅能</li> <li>* 2-1戶口名簿【必上傳】</li> <li>通擇檔案,尚未選取檔案</li> <li>週擇檔案後請按右方上傳鍵</li> <li>3.請填寫就讀本校1-5年級的兄姊年班座號</li> <li>④【部分私校未提供兄姐已就讀該校者</li> <li>○【部分私校未提供兄姐已就讀該校者</li> <li>新生線上登記諮詢窗口</li> </ul>                                                                           | ▲序】 上傳1個檔案,上傳檔案格式為jpg、jpeg、png、heif、hevc、pdf、doc、docx且上傳容量為5MB 上傳 此傳 姓名。格式範例:年/班/座號/姓名(如:21636吳小美): <b>,有優先入學之資格。】</b> 歐 新端 登記完畢,提交學校 離開頁面                              |
| <ul> <li>◎【用身分證字號查詢,並載明中義講<br/>查詢本校新生</li> <li>② (加身分證字號查詢,並載明中義講<br/>查詢本校新生</li> <li>2.請上傳居住佐證審查資料(每筆資料僅能</li> <li>* 2-1戶口名簿 [必上傳]</li> <li>◎ 選擇檔案 尚未選取檔案</li> <li>選擇檔案後請按右方上傳鍵</li> <li>3.請填寫就讀本校1-5年級的兄姊年班座號</li> <li>④【部分私校未提供兄姐已就讀該校者</li> <li>◆ 請填寫班級座號姓名</li> <li>新生線上登記諮詢窗口</li> </ul> <b>歷程紀錄</b> 113-02-06 15:45 林2030登入成功 | ▲序】 上傳1個檔案,上傳檔案格式為jpg、jpeg、png、heif、hevc、pdf、doc、docx且上傳容量為5MB 上傳 姓名。格式範例:年/班/座號/姓名(如:21636吳小美) <b>,有優先入學之資格。】</b> ● 剛除 新燈 登記完畢,提交學校 離開頁面                               |

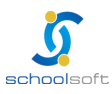

 當資料填寫完成送出後,請隨時登入系統查看學校審核結果,或是查看電子郵件 確認是否有退件需補件或是審核結果確認。

|   | 112學年度臺南市私立學校登記審查結果 外部 D w件厘 ×                                    |                 | × | ¢ | ß |
|---|-------------------------------------------------------------------|-----------------|---|---|---|
| • | alle.schoolsoft08@gmail.com<br>寄給我 ✔                              | 上午10:11 (7 小時前) | ☆ | ¢ | : |
|   | 朱: 於臺南市 」學登記資料審查結果為:退件<br>審查備註:缺少居住資料<br>此為系統自動發送,請勿回覆,有問題逕洽學校註冊組 |                 |   |   |   |
| • | alle.schoolsoft08@gmail.com<br>寄給我 ✔                              | 上午10:12 (7 小時前) | ☆ | ¢ | : |
|   | 朱 於臺南市 小學登記資料審查結果為:資料審查完成<br>此為系統自動發送,請勿回覆,有問題逕洽學校註冊組             |                 |   |   |   |

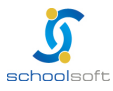

### 三、錄取結果查詢

-----

- 1. 進入臺南市政府教育局國中小新生登記報到系統(https://newstd.tn.edu.tw)頁面。
- 2. 點選「市立學校登記報到」或「私立學校登記報到」按鈕.

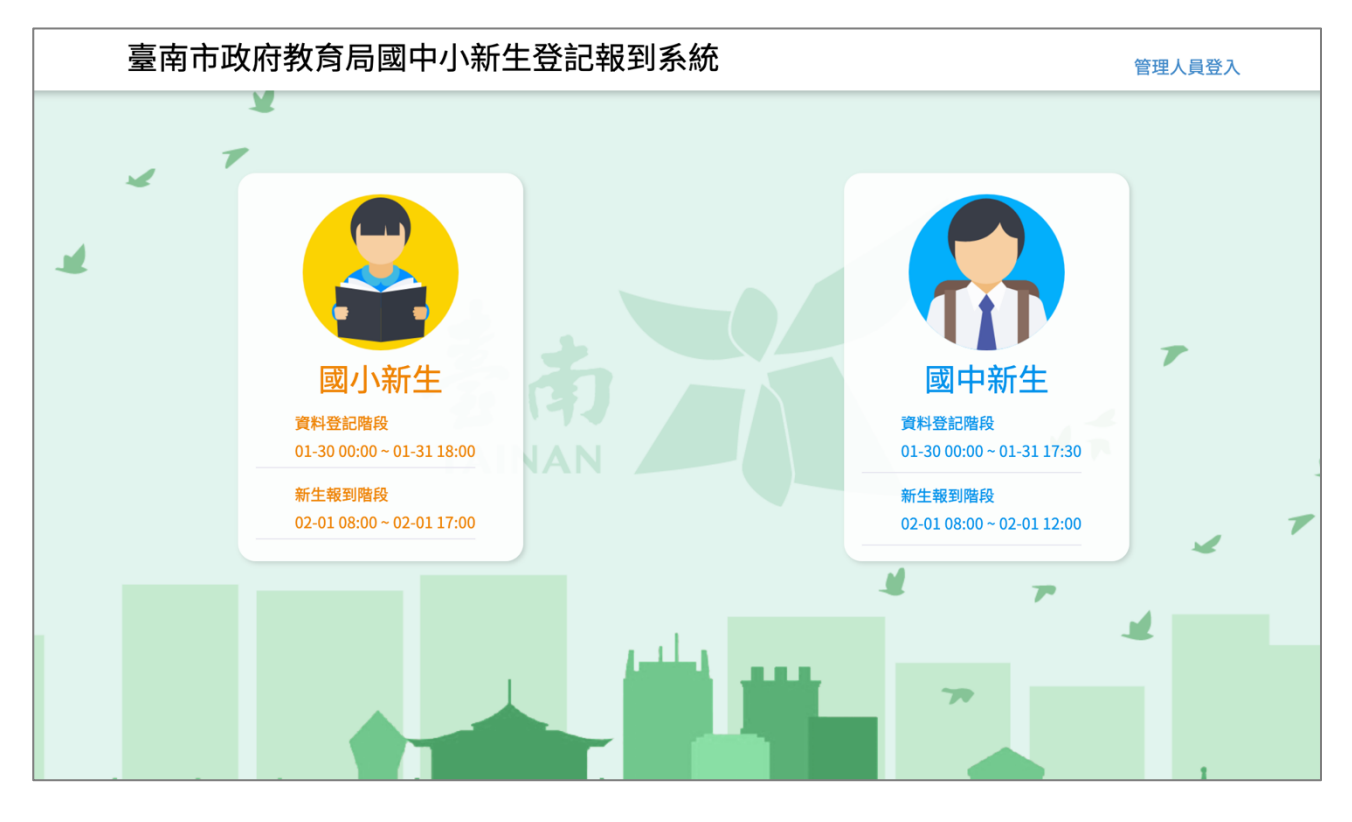

#### 3. 依孩子今年就讀學制,選擇「國小」或「國中」

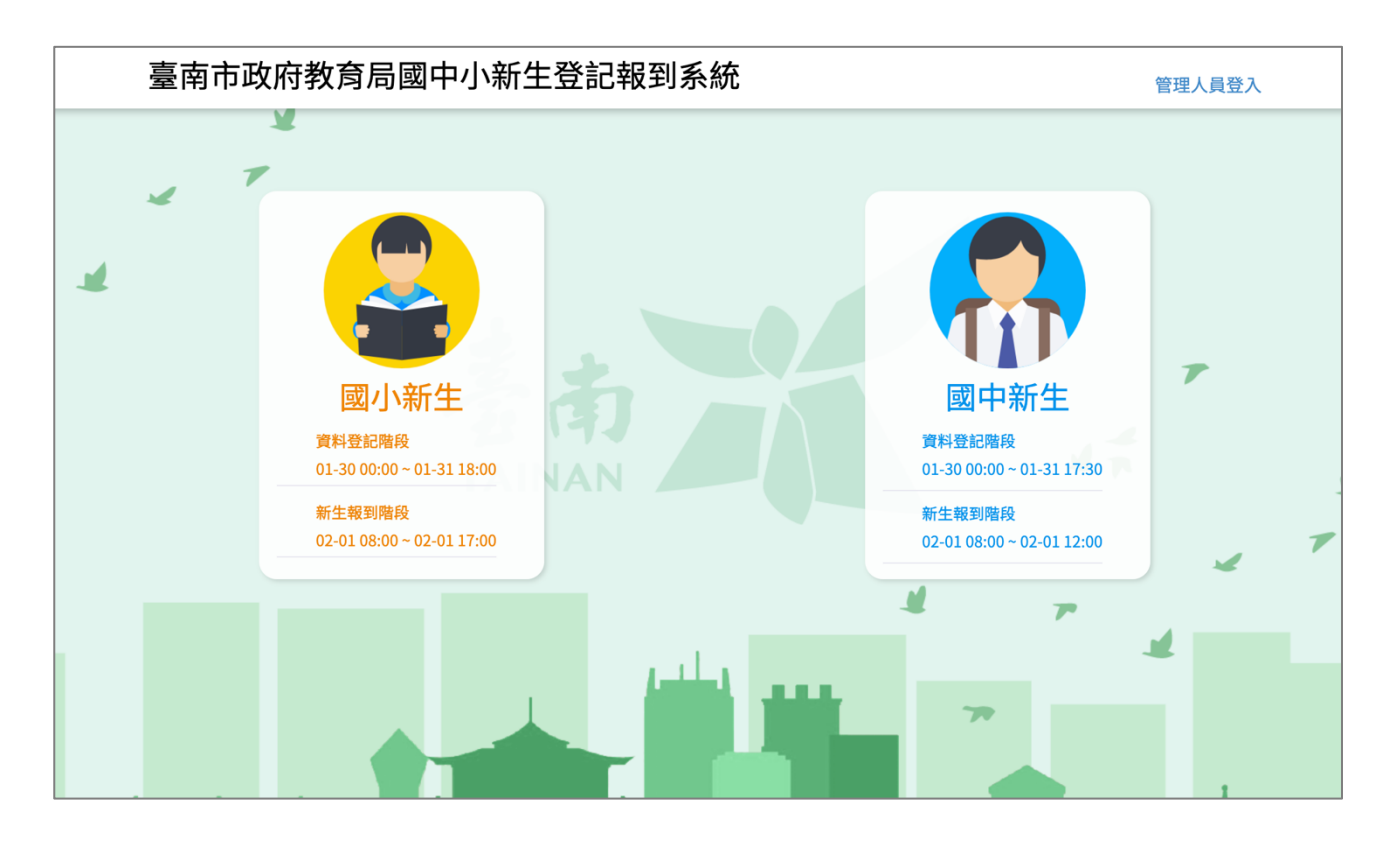

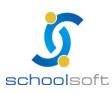

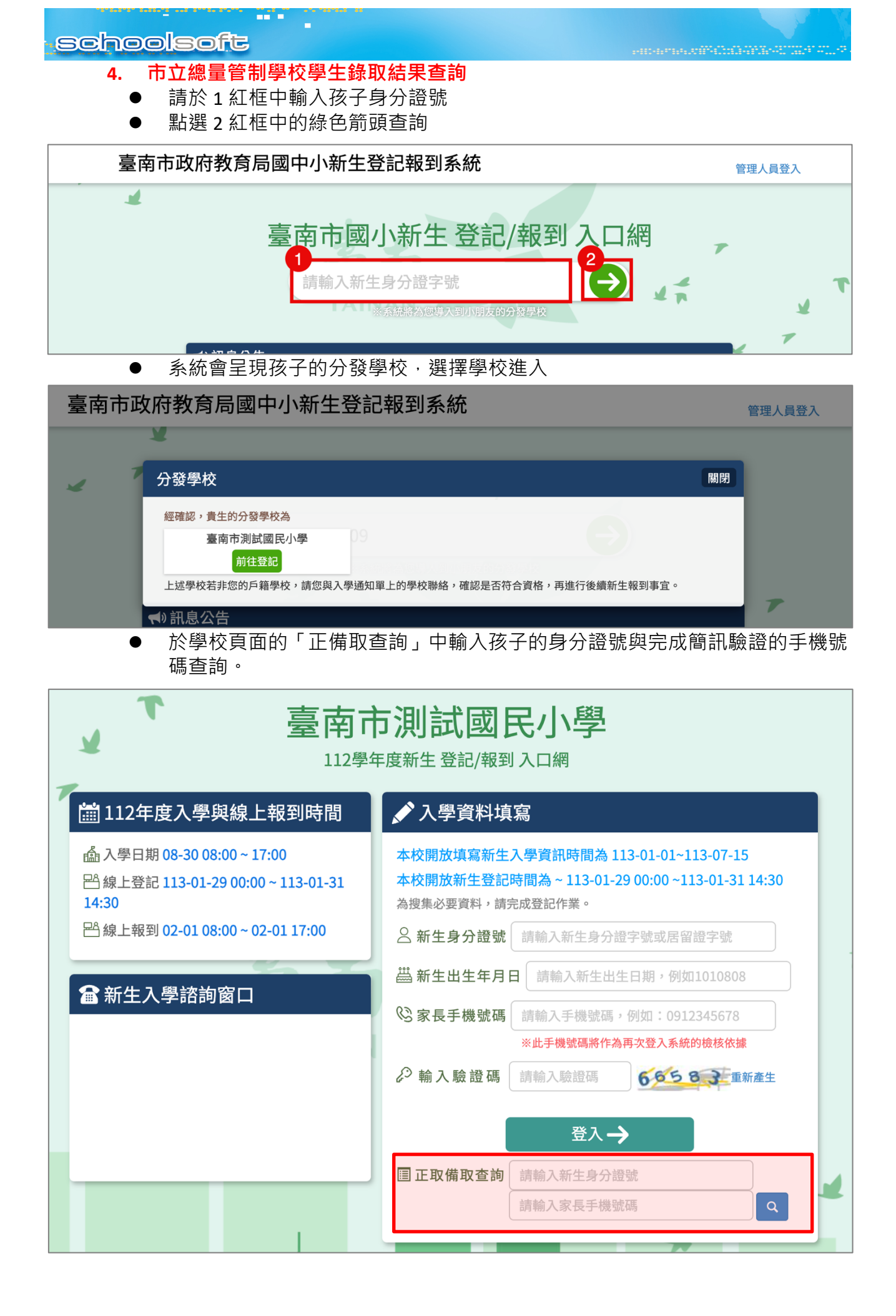

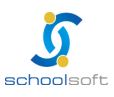

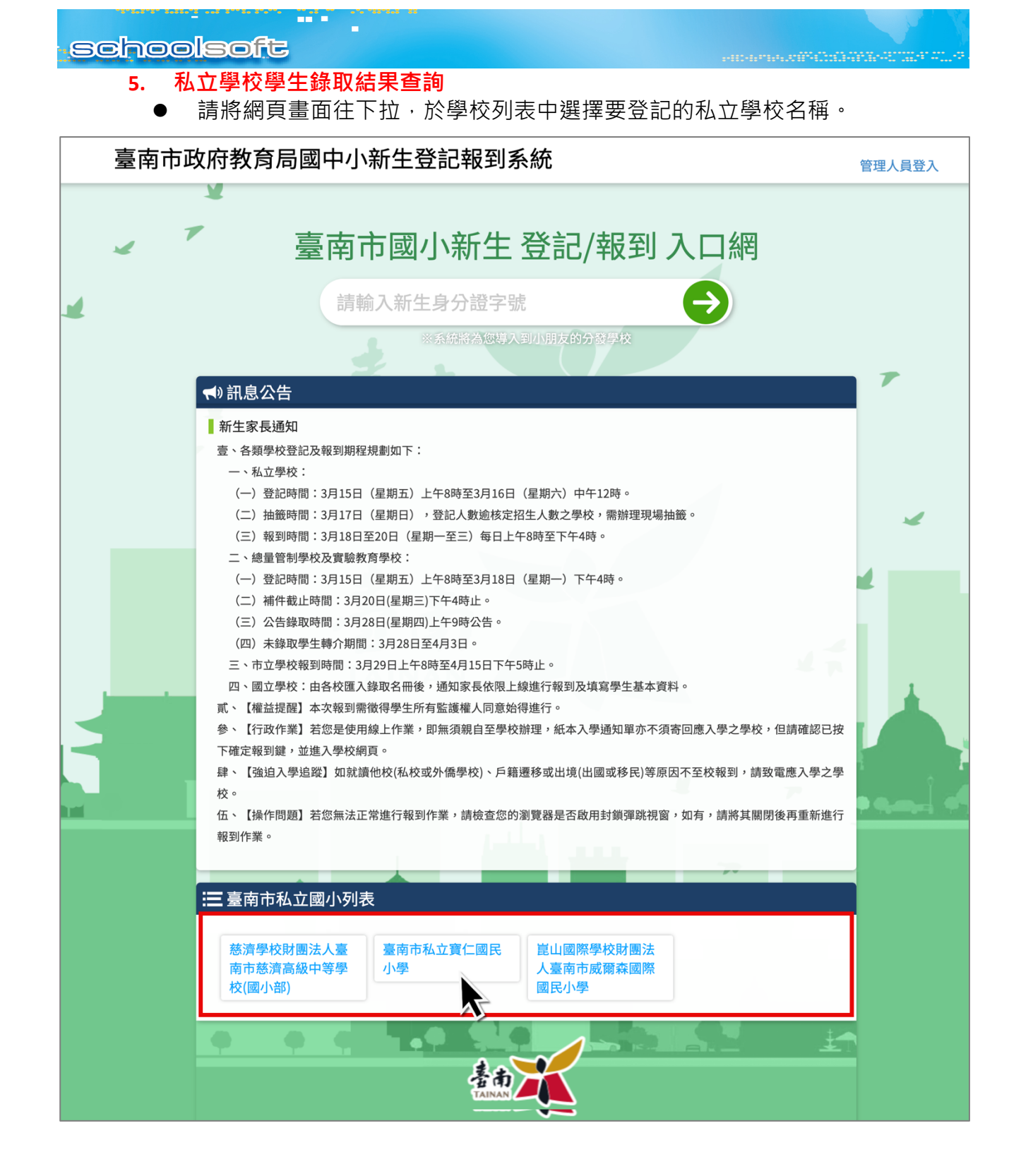

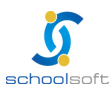

-----

 於學校頁面的「正備取查詢」中輸入孩子的身分證號與完成簡訊驗證的手機號 碼查詢。

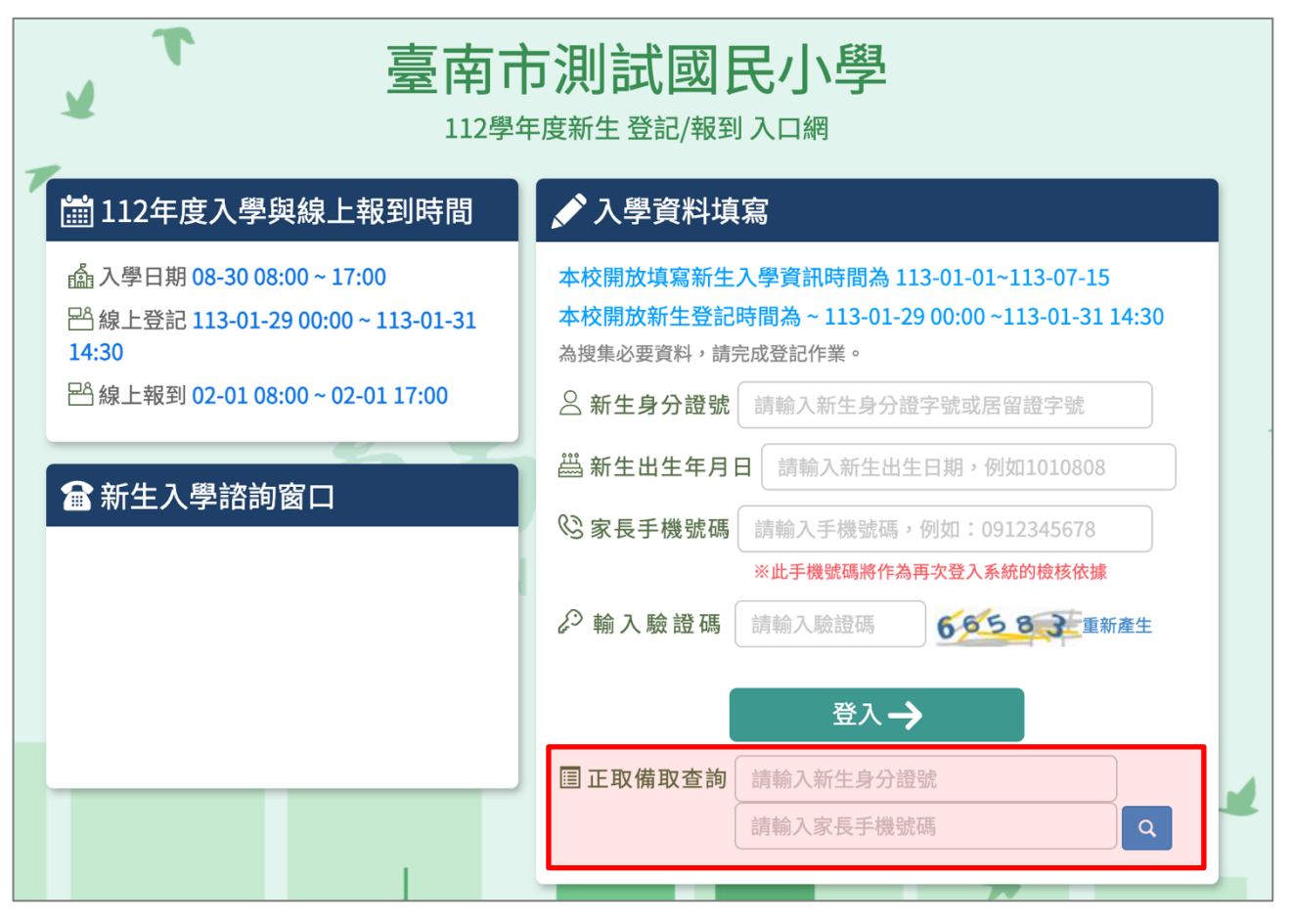

# 第五章 家長端線上報到功能說明

### 一、線上報到登入說明

- 1. 進入臺南市政府教育局國中小新生登記報到系統(https://newstd.tn.edu.tw)頁面。
- 2. 依據要報到的學校,點選「市立學校登記報到」、「私立學校登記報到」與「國立 報到」按鈕。

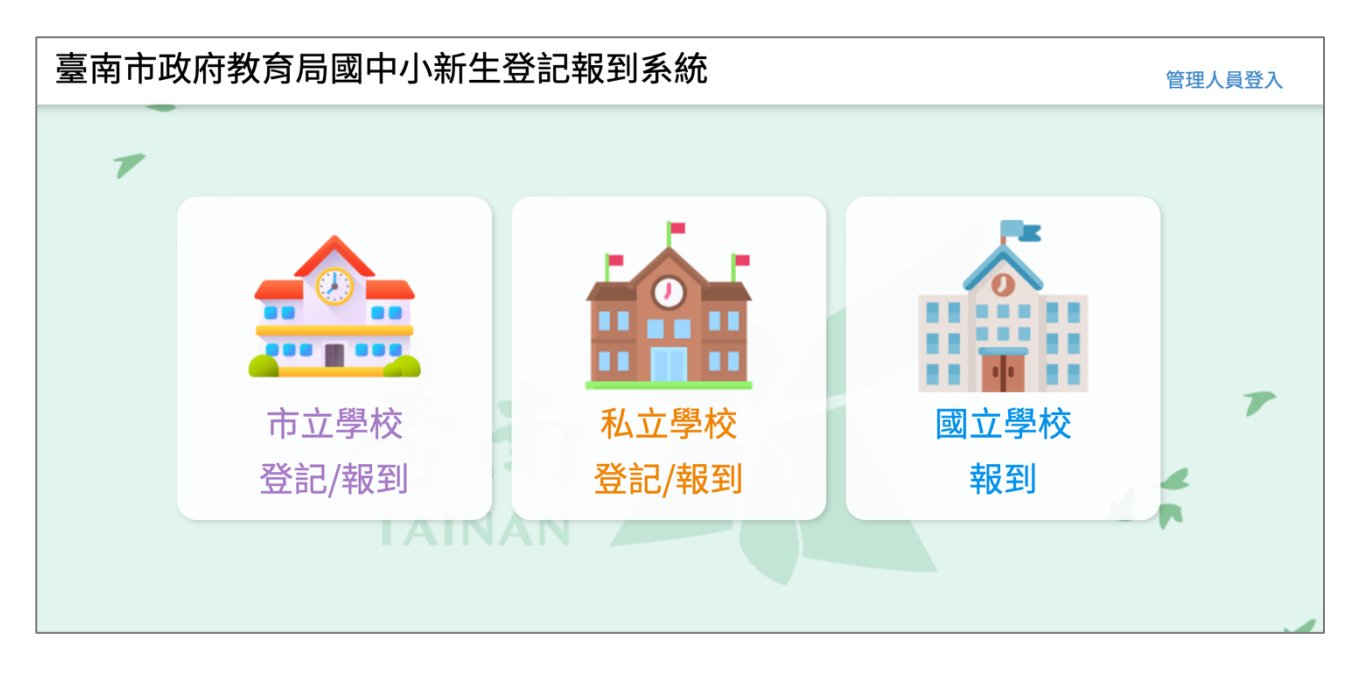

 點選要登記的學制,如果孩子今年要就讀的是國小,請選擇國小新生,如果今年 要就讀的是國中,請選擇國中新生。

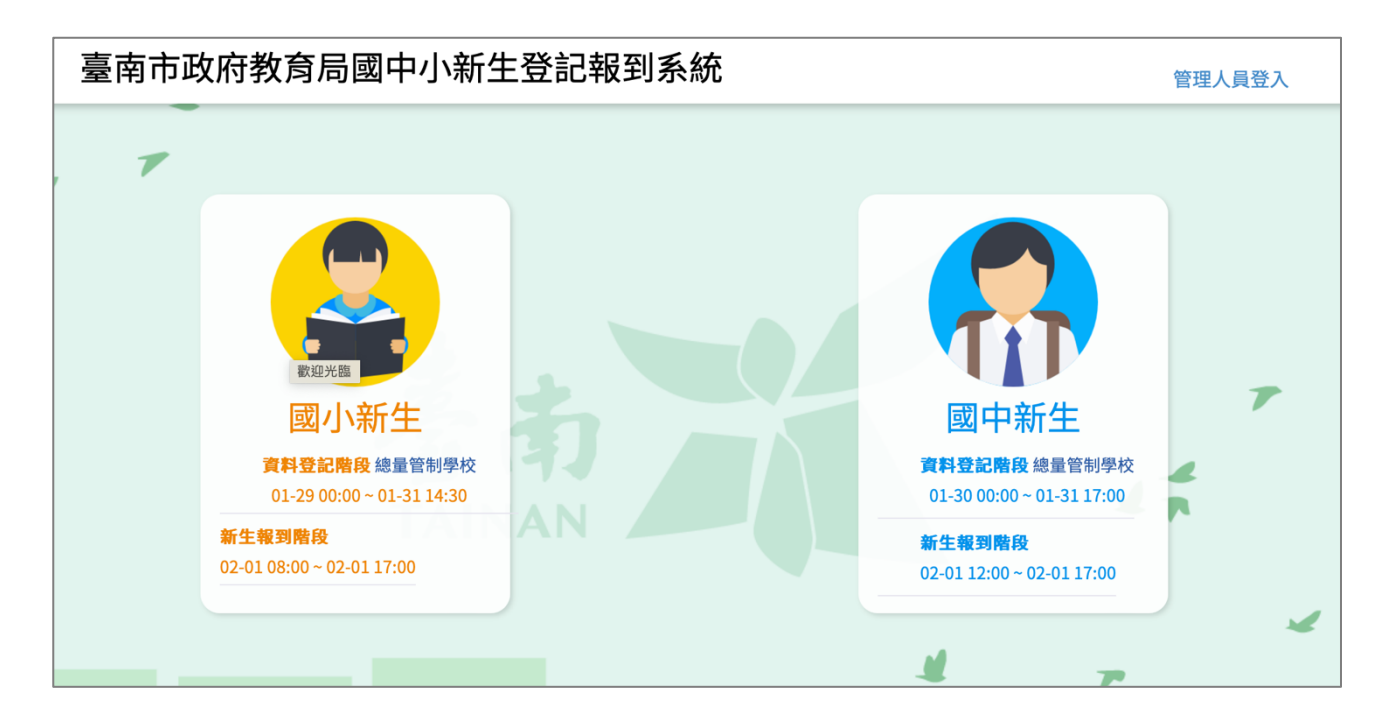

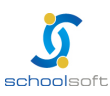

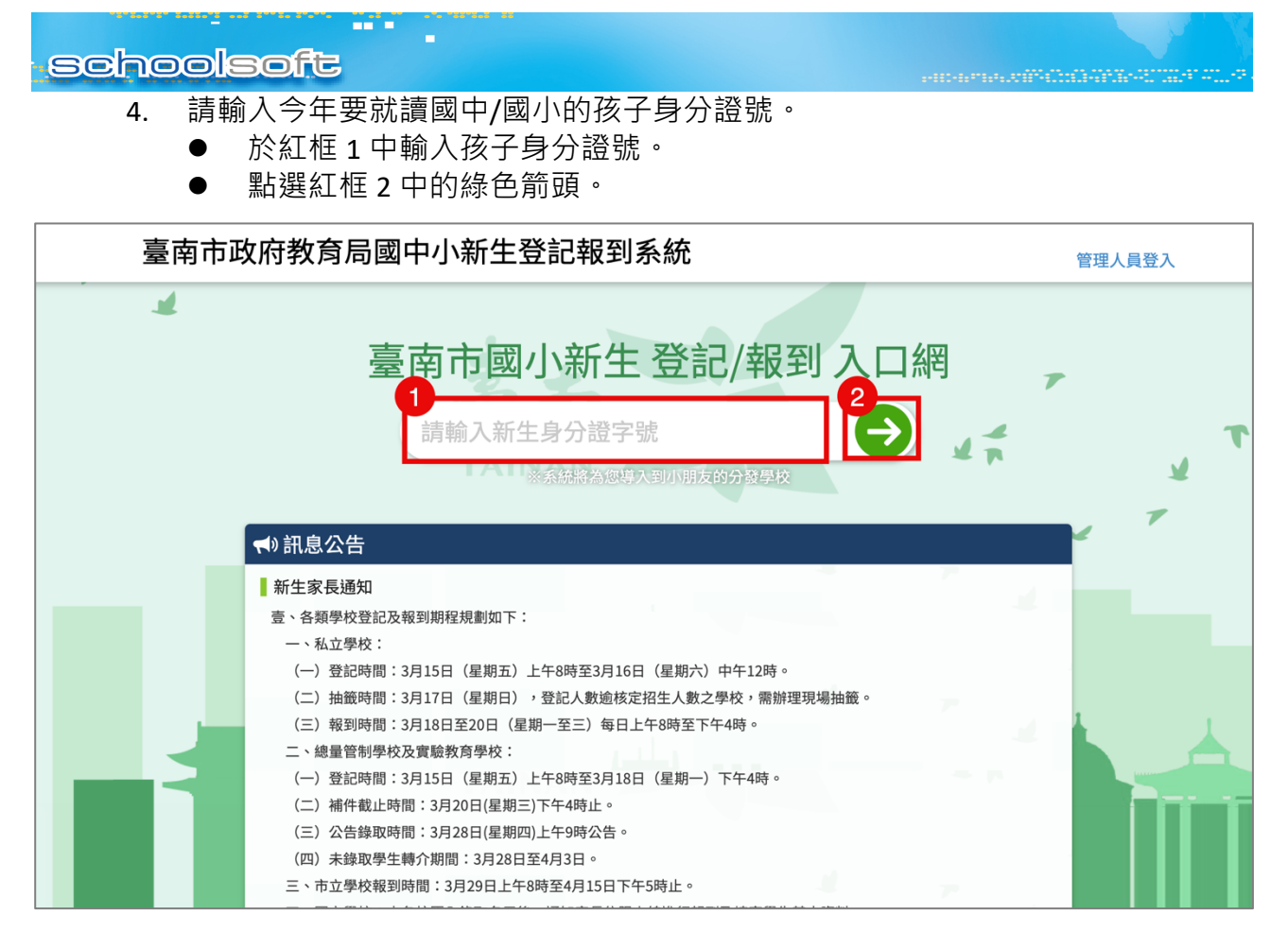

5. 系統會自動呈現您孩子分發的學校,請點選前往學校頁面。

| 臺南市政 | 牧府教育局國中小新生登記報到系統                                                                       |    | 管理人員登入  |
|------|----------------------------------------------------------------------------------------|----|---------|
| 4 7  | 分發學校                                                                                   | 關閉 | 1       |
|      | 經確認,貴生的分發學校為<br>臺南市立測試國中小<br>前往報到<br>上述學校若非您的戶籍學校,請您與入學通知單上的學校聯絡,確認是否符合資格,再進行後續新生報到事宜。 |    | T       |
|      | ◀)訊息公告                                                                                 |    |         |
|      | <ul> <li>新生家長通知</li> <li>壹、各類學校登記及報到期程規劃如下:</li> <li>一、私立學校:</li> </ul>                |    | ß.<br>L |

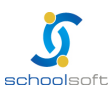

-----

 於學校頁面中輸入孩子的身分證號、出生年月日與您的手機號碼與輸入驗證碼後 按登入按鈕。

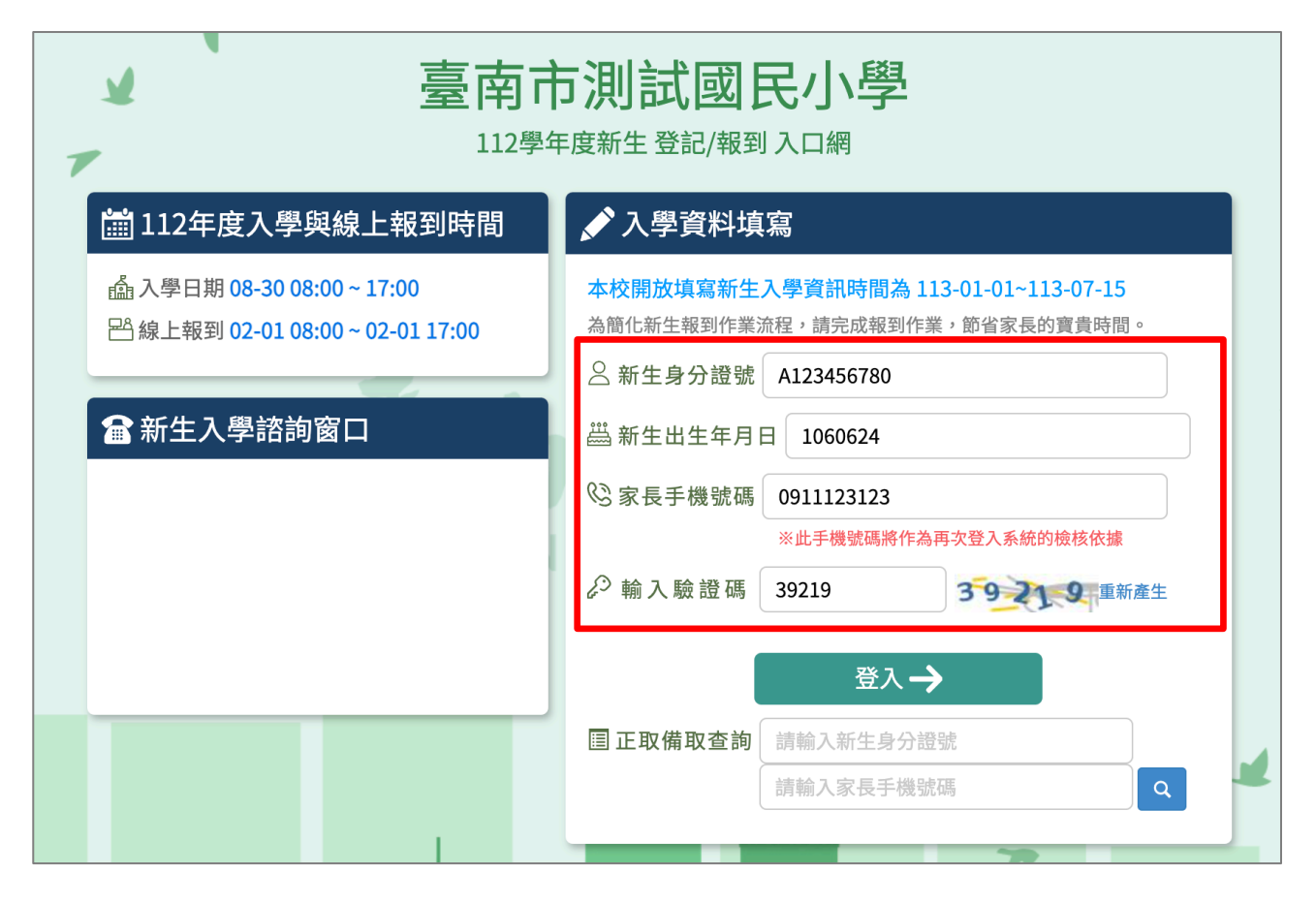

 初次登入系統會寄發驗證碼到您登入的手機,請將收到的簡訊驗證碼數字填入 「輸入簡訊驗證碼」輸入框中。

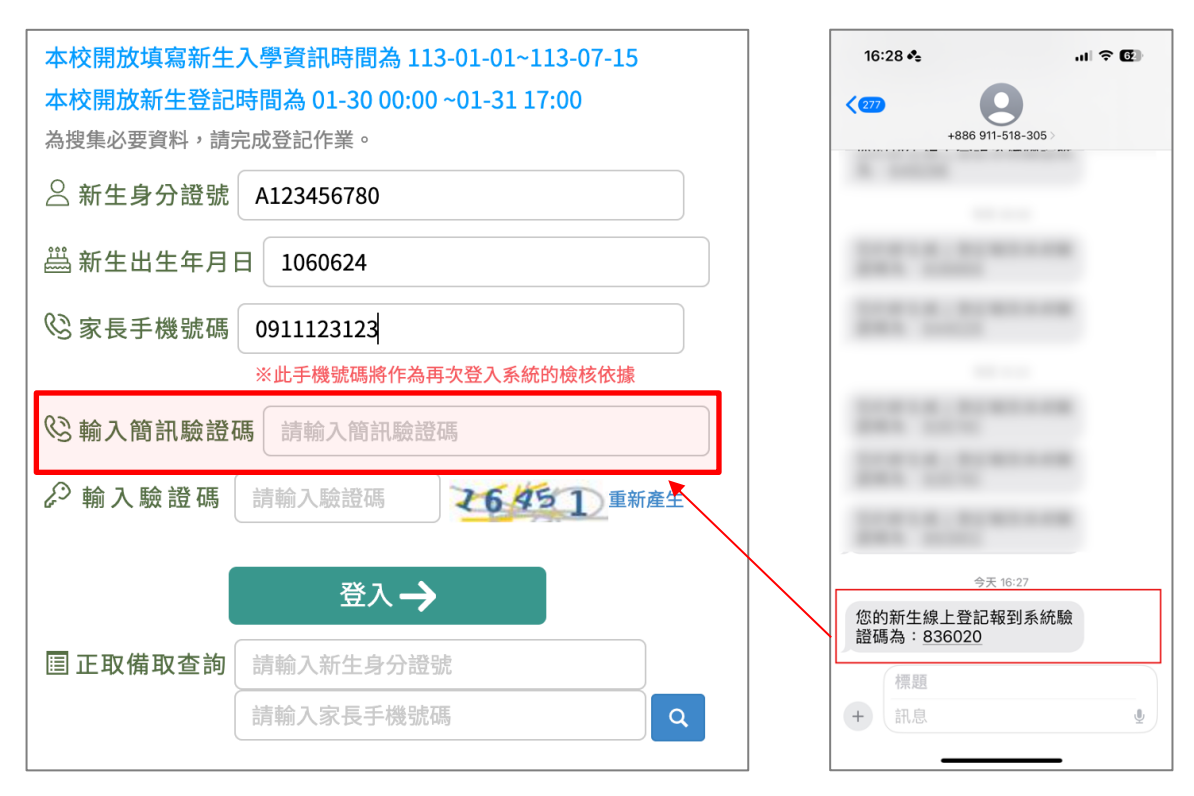

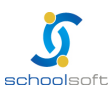

## 二、線上報到資料填寫說明

1. 進入報到資料填寫頁面後:

-----

- 請選擇是否 要在該校報到 或是 無法入學
- 勾選 我已詳讀
- 點選 確定報到 按鈕送出。

| . 7                                    | 臺南市立測試國中小<br>113學年度新生登記/報到入口網                            |
|----------------------------------------|----------------------------------------------------------|
| 新生姓名:陳一一                               | 新生身分證號:B123123123 新生出生年月日:1020901 手機號碼:                  |
| 1 學意願 > 基本資料 > 家庭資                     | 料> 緊急聯絡人 1 > 局處問卷 > 入學問卷 > 填寫結果                          |
| ○ 我要在 臺南市立測試國中小                        | い報到                                                      |
| 〇 <b>無法入學</b> 請輸入原因                    |                                                          |
| 原因快速選擇: 出國 欲就<br>2 <sup>"其他"填寫</sup> ) | 試讀私立學校 學區搬選 就讀共同學區學校 申請暫緩入學 保護個案 其他 (畫面上如沒有您的無法入學原因,請選擇) |
| 我已詳讀:依據法規,本市                           | 公立國民小學 新生報到必須經過父母雙方或所有監護人同意始得進行,請問本次報到是否已經取得前述人員同意?      |
|                                        | 3 確定報到                                                   |
|                                        |                                                          |

 進入填寫基本資料頁面,以下紅字皆為必填,請務必填寫,填寫完請按 暫存, 下一步 按鈕。

|                 | 臺南市立測試國中小<br>114學年度新生登記/報到入口網 |                |           |                   |       |  |  |  |
|-----------------|-------------------------------|----------------|-----------|-------------------|-------|--|--|--|
| 新生姓名:測          | 試生 已完成 臺南市立測試國中小 報到           | 新生身分證號:A       | A11999001 | 新生出生年月日:1140203   | 手機號碼: |  |  |  |
| 基本資料 5 > 學生基本資料 | 家庭資料 > 緊急聯絡人 > 學生身份 > 局處間     | 問卷 > 入學問卷 > 填算 | 寫結果       |                   |       |  |  |  |
| *學籍姓名           | 測試生                           | ] :            | 英文姓名      | 威妥瑪 ~ TSE,SHIH-SI | HENG  |  |  |  |
| 身分證號            | AA11999001                    |                | *生理性別     | ◎男○女              |       |  |  |  |
| *生日             | 114-02-03                     | ,              | * 國 籍     | 亞洲 ~ 本國籍          | ~     |  |  |  |
| *戶籍電話           | 請輸入戶籍電話                       |                | *聯絡電話     | 請輸入聯絡電話           |       |  |  |  |
| *戶籍地址           | 郵遞區號 ~ ~                      | ✔ 鄰            | 請輸入戶籍地    | 址                 |       |  |  |  |
| *聯絡地址           | 聯絡地同戶籍地 郵遞區號 ~                |                | ✔ 鄰       | 請輸入聯絡地址           |       |  |  |  |
|                 |                               | 暫存,上一步         | 暫存,下一步    |                   |       |  |  |  |
|                 | 1                             |                |           |                   | ~     |  |  |  |

- 3. 進入家庭資料填寫畫面。
  - 請務必填家長1或家長2其中一位資料。
  - 如無家長1或家長2,請於家長1或家長2中勾選無。

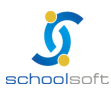

|                                                      | <ul> <li>● 法定監護人:請勾選<br/>填家長1或家長2的</li> <li>● 填寫完請按暫存,</li> </ul>  | 醫 同家長1 或同家<br>9資料非法定監護,<br>下一步 按鈕。                              | R長2 ·則所填資料會自動帶入·<br>人·可勾選 其他。                                                                                                    |
|------------------------------------------------------|--------------------------------------------------------------------|-----------------------------------------------------------------|----------------------------------------------------------------------------------------------------|
|                                                      | 臺ī<br>1                                                            | <b>有市立測試國</b>                                                   |                                                                                                    |
| 新生姓名:測                                               | 試生 已完成 臺南市立測試國中小 報到                                                | 新生身分證號:AA1199900.                                               | 1 新生出生年月日:1140203 手機號碼:                                                                                                    |
| 基本資料 5 > ※ 最小季埴宮                                     | 家庭資料 > 緊急聯絡人 > 學生身份 > 局處問<br>一位家長或監護人                              | 問卷 > 入學問卷 > 填寫結果                                                |                                                                                                    |
| 家長1(生理)                                              |                                                                    |                                                                 |                                                                                                    |
| 姓名                                                   | 請輸入姓名                                                              | 關係                                                              | -請選擇- ~                                                                                                    |
| 出生年次                                                 | -請選擇- >                                                            | 目前狀況                                                            | ◎ 存○ 歿                                                                                                    |
|                                                      |                                                                    |                                                                 |                                                                                                    |
| 職業                                                   | -請選擇-                                                              | 服務單位                                                            | 請輸入服務單位                                                                                                    |
| 職業<br>職稱                                             | - <b>請選擇- ~</b><br>請輸入職稱                                           | 服務單位 住宅電話                                                       | 請輸入服務單位<br>請輸入住宅電話                                                                                                    |
| 職業<br>職稱<br>公司電話                                     | -請選擇-     >       請輸入職稱        請輸入公司電話     分析                      | 服務單位           住宅電話           機           行動電話                  | 請輸入服務單位<br>請輸入住宅電話<br>請輸入行動電話                                                                                                    |
| 職業<br>職稱<br>公司電話<br>家長2(生理                           | -請選擇- ✓<br>請輸入職稱<br>請輸入公司電話 分析<br>性別女為原則】■ 無 ← 如無                  | 服務單位<br>住宅電話<br>行動電話<br>家長1或家長2,請                               | 請輸入服務單位<br>請輸入住宅電話<br>請輸入行動電話<br>於家長1或家長2中勾選無                                                                                                   |
| 職業<br>職稱<br>公司電話<br>家長2(生理)<br>姓名                    | -請選擇- ✓<br>請輸入職稱<br>請輸入公司電話 分析<br>性別女為原則) ■ 無 ✓ 如無<br>請輸入姓名        | 服務單位<br>住宅電話<br>行動電話<br>家長1或家長2,請<br>關係                         | 請輸入服務單位<br>請輸入住宅電話<br>請輸入行動電話                                                                                                    |
| 職業<br>職稱<br>公司電話<br>家長2(生理<br>姓名<br>出生年次             | -請選擇-     ✓       請輸入職稱        請輸入公司電話     分核       性別女為原則<        | 服務單位<br>住宅電話<br>行動電話<br>家長1或家長2,請<br>關係<br>目前狀況                 | 請輸入服務單位<br>請輸入住宅電話<br>請輸入行動電話                                                                                                    |
| 職業<br>職稱<br>公司電話<br>家長2(生理)<br>姓名<br>出生年次<br>職業      | -請選擇-     ×       請輸入職稱     分析       請輸入公司電話     分析       性別女為原則)< | 服務單位<br>住宅電話<br>行動電話<br>(家長1或家長2,請<br>關係<br>目前狀況<br>服務單位        | <ul> <li>請輸入服務單位</li> <li>請輸入住宅電話</li> <li>請輸入行動電話</li> <li>請較家長1或家長2中勾選無</li> <li>-請選擇- →</li> <li>●存○歿</li> <li>請輸入服務單位</li> </ul>            |
| 職業<br>職稱<br>公司電話<br>家長2(生理<br>姓名<br>出生年次<br>職業<br>職稱 | -請選擇-     >       請輸入職稱        請輸入公司電話     分枝       性別女為原則<        | 服務單位<br>住宅電話<br>行動電話<br>家長1或家長2,請<br>關係<br>目前狀況<br>服務單位<br>住宅電話 | <ul> <li>請輸入服務單位</li> <li>請輸入住宅電話</li> <li>請輸入行動電話</li> <li>請輸入行動電話</li> <li>-請選擇- ✓</li> <li>●存○歿</li> <li>請輸入服務單位</li> <li>請輸入住宅電話</li> </ul> |

4. 進入緊急連絡人資料填寫畫面。

-----

- 需要填寫一位連絡人資料。
- 請點選「新增連絡」按鈕。

| 臺南市立測試國中小<br>114學年度新生登記/報到入口網 |                     |         |                          |            |               |                 |       |    |
|-------------------------------|---------------------|---------|--------------------------|------------|---------------|-----------------|-------|----|
| 新生姓名:                         | :測試生 <mark>E</mark> | 己完成 臺南  | 市立測試國中小 報到               | 新生身分       | 證號:AA11999001 | 新生出生年月日:1140203 | 手機號碼: |    |
| 基本資料 5                        | > 家庭寶               | 資料 > 緊急 | <b>聯絡人 &gt;</b> 學生身份 > 局 | 處問卷 > 入學問者 | 卷> 填寫結果       |                 |       |    |
|                               |                     |         |                          |            |               |                 |       | 新增 |
| 緊 急<br>聯絡人                    | 稱謂                  | 姓名      | 電話                       | 行動電話       | 是否下載app       | 電子郵件            |       |    |
|                               |                     |         | 尚尹                       | 会定其他聯絡     | 人,點選按鈕新       | 曾聯絡人            |       |    |
|                               |                     |         |                          | 暫存,上−      | -步 暫存,下一步     |                 |       |    |
|                               |                     |         |                          |            |               |                 |       |    |

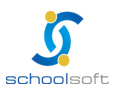

| schoolsoft                                |         |     |    |         |      |     |
|-------------------------------------------|---------|-----|----|---------|------|-----|
| <ul> <li>● 可直接點選</li> <li>存按鈕。</li> </ul> | 帶入監護人 1 | 的資料 | 或是 | 在輸入框中輸入 | 資料後, | 點選儲 |

| <u>,</u> | 7      | ł      | :       | 臺南市立   | 測試國中小<br><sup>登記/報到入口網</sup> |    |      |
|----------|--------|--------|---------|--------|------------------------------|----|------|
|          | 新生姓名:阿 | 新增/修改  | 其他聯絡人資料 |        |                              | ×  |      |
|          |        | 帶入監護人1 | 帶入監護人2  |        |                              | 儲存 | 新博   |
|          | 緊急 稱   | 稱謂     | 請輸入稱調   | □緊急聯絡人 |                              |    | WI70 |
|          | 聯絡人    | 姓名     | 請輸入姓名   |        | <b>電話</b> 請輸入電話              |    |      |
|          |        | 行動電話   | 請輸入行動電話 |        | <b>電子郵件</b> 請輸入電子郵件          |    |      |
|          |        |        |         |        |                              |    |      |
|          |        |        |         |        |                              |    |      |

 已新增之緊急連絡人資料即會呈現在頁面上,如沒有問題,點選 暫存, 下一步 按鈕。

| 7                 | 2                  | 室<br>三<br>1                              | <b>有市立測試國中小</b><br>13學年度新生登記/報到入口網 |                        |                 |                   |  |
|-------------------|--------------------|------------------------------------------|------------------------------------|------------------------|-----------------|-------------------|--|
| 新生姓名:<br>入學意願 > 基 | <b>陳——</b><br>基本資料 | 已完成臺南市立測試國中小報到<br>③ > 家庭資料 > 緊急聯絡人 1 > 周 | 新生身分證號                             | B123123123 ;<br>> 填寫結果 | 新生出生年月日:1020901 | 手機號碼:             |  |
| 緊 急 ;<br>聯絡人      | 稱調                 | 姓名                                       | 電話                                 | 行動電話                   | 話 電子郵件          |                   |  |
|                   | 生父                 | 陳父親                                      | 0911123123                         | 091112                 | 23123 chiung@s  | schoolsoft.com.tw |  |
|                   |                    |                                          | 暫存,上一步                             | 「暫存,下一步                |                 |                   |  |
|                   |                    | TAINA                                    |                                    |                        |                 |                   |  |

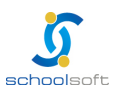

-----

5. 進入學生身份填寫畫面(有涉及家長 1/2 身份會依據家庭資料中有填寫家長 1/2 資 料才有選項可進行勾選)

|                       | 臺南市立測試                             | <b>國中小</b><br><sub>到入口網</sub> |    |
|-----------------------|------------------------------------|-------------------------------|----|
| 新生姓名:測試生 已完成 臺南市立測    | l <mark>試國中小報到</mark> 新生身分證號:AA119 | 99001 新生出生年月日:1140203 手機號碼:   |    |
| 基本資料 5 > 家庭資料 > 緊急聯絡/ | 1 > 學生身份> 局處問卷 > 入學問卷 > 填寫         | 結果                            |    |
| * 學生身份資料 ( 請確實勾選身份    | 註記或至少勾選【一般學生】)                     |                               |    |
| 歩奏部 点八キャコ             |                                    |                               |    |
| 教 局部-身 分 註 記          | _                                  | _                             | 儲仔 |
| ✓ 一般學生                | □ 功勳子女                             | □ 海外僑生                        |    |
| □ 港澳生                 | □ 邊疆生                              | □ 原住民                         |    |
| 🗌 已取得語言能力證明           | □ 外籍生                              | □ 教職員子女                       |    |
| 🗌 派外人員子女              | □ 大陸來台依親者                          | □ 公教遺族-因公                     |    |
| 🗌 公教遺族-因病             | □ 資優生                              | □ 家長身心障礙-家長1                  |    |
| 🗌 家長身心障礙-家長2          | □ 單親-隨家長1                          | □ 單親-隨家長2                     |    |
| □ 隔代教養                | □ 獨生子女                             | □ 重大疾病                        |    |
| □ 外籍配偶子女-家長1          | □ 外籍配偶子女-家長2                       | □ 體育績優                        |    |
| □ 無力給付代辦費             | □ 無力給付午餐費                          |                               |    |
| □ 外縣市低收入戶             | □ 本市中低收入戶                          | □ 外縣市中低收入戶                    |    |
|                       | 暫存,上一步                             | 下一步                           |    |
|                       |                                    |                               |    |

6. 進入局處問卷填寫畫面,填寫完成,點選 暫存,下一步 按鈕。

| 百重<br>王<br>11                                                                                         | 有市立測試國<br>14學年度新生登記/報到入                         | 中小                                 |                 |
|----------------------------------------------------------------------------------------------------|-------------------------------------------------|------------------------------------|-----------------|
| 新生姓名:測試生 已完成 臺南市立測試國中小 報到                                                                             | 新生身分證號:AA11999001                               | 新生出生年月日:1140203                    | 手機號碼:           |
| 基本資料 5 > 家庭資料 > 緊急聯絡人 1 > 學生身份 > 局                                                                    | <b>處問卷 &gt;</b> 入學問卷 > 填寫結果                     |                                    |                 |
| 和王約支(多)他加茲中或中尼田王有,家校り選擇於常感編班<br>(依據臺南市國民中小學常態編班及分組學習補充規定第5點<br>班或不同班。)<br>倘臺端於本系統同意相關註記者,視同同意學校協助於本市常 | ロロンロス (1000-100-10-10-10-10-10-10-10-10-10-10-1 | 夏,應由法定代理人於常態編班前<br>書 <del>必填</del> | 前依其意願辦理註記,得註記為同 |
| ◎ 新生沒有雙(多)胞胎或年頭年尾出生之兄弟姊妹就讀一                                                                           | -年級,無註記需求。                                      |                                    |                 |
| ○ 編在同一班。                                                                                              |                                                 |                                    |                 |
| ○ 編在不同班。                                                                                              |                                                 |                                    |                 |
| ○ 新生為多胞胎(3位以上),非以上需求者,請洽學校處理。                                                                         |                                                 |                                    |                 |
|                                                                                                    | 暂存,上一步 】 暫存,下一步                                 | 7                                  |                 |
|                                                                                                    |                                                 |                                    |                 |

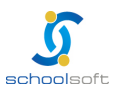

| <ul> <li>Schoolsoft</li> <li>7. 進入學校製作的入學問卷填寫畫面,以下問卷內容依各校設定,如沒有資料</li> <li>學校未設定,則不需填寫,暫存,下一步按鈕。</li> </ul>                                                                                     |   |
|----------------------------------------------------------------------------------------------------|---|
| 臺南市立測試國中小<br>114學年度新生登記/報到入口網                                                                                                    |   |
| 新生姓名:測試生 已完成臺南市立測試國中小報到       新生身分證號:AA11999001       新生出生年月日:1140203       手機號碼:         基本資料       5 > 家庭資料 > 緊急聯絡人       > 學生身份 > 局處問卷 > 入學問卷 > 填寫結果         填寫問卷:       暫存,上一步       暫存,下一步 | 7 |
| TAINAN                                                                                                    |   |

8. 進入填寫結果畫面,如果有資料尚未填寫完成,會呈詳細呈現哪些還未填寫。

| 臺P<br>1.                                                                                                    | 有市立測試國中小<br>14學年度新生登記/報到入口網                                |
|----------------------------------------------------------------------------------------------------|------------------------------------------------------------|
| 新生姓名:陳一三 已完成臺南市立測試國中小報到                                                                                         | 新生身分證號:D123123123 新生出生年月日:1020903 手機號碼:                    |
| 基本資料 4 > 家庭資料 > 緊急聯絡人 1 > 學生身份 > 局                                                                              | 處問卷 1 > 入學問卷 > 填寫結果                                        |
| 已完成臺南市立測試國中小報到,目前填寫狀<br>基本資料:尚有4項資料未填寫,戶籍電話、聯絡電話<br>家庭資料:尚未填寫<br>緊急聯絡人:尚有1項資料未填寫<br>局處問卷:尚有1項資料未填寫<br>入學問卷:填寫完成 | 兄<br>舌、戶籍地址等                                               |
| 本份資料事涉學童入學相關權益,請家長務必依<br>此資料僅供學校留在學生資訊與校務使用,不作                                                                  | 時填寫完成,如有困難無法完成者,請聯繫學校協助填寫。<br>為其他用途,亦遵守個人資料保護法之規範,請家長安心填寫。 |
|                                                                                                    | 尚未填寫完畢請儘速完成!<br><sub>存,上一步</sub> 先暫存,我會再回來填寫               |
|                                                                                                    |                                                            |

9. 進入填寫結果畫面,如果資料皆填寫完成,則畫面上按鈕會呈現「已填寫完畢, 提交學校」,請點選此按鈕送出。

| 臺南市立測試國中小                                                                                                    |   |  |  |  |
|----------------------------------------------------------------------------------------------------|---|--|--|--|
| 新生姓名:陳一六 已完成臺南市立測試圖中小報到 新生身分證號: G123123123 新生出生年月日: 1020906 手機號碼:                                                                                                    |   |  |  |  |
| 基本資料 > 家庭資料 > 緊急聯絡人 > 學生身份 > 局處問卷 > 入學問卷 > 填寫結果                                                                                                    |   |  |  |  |
| <mark>已完成 臺南市立測試國中小 報到 ,目前填寫狀況</mark><br>基本資料:填寫完成<br>家庭資料:填寫完成<br>緊急聯絡人:填寫完成<br>局處問卷:填寫完成<br>入學問卷:填寫完成                                                                                                    | 7 |  |  |  |
| 本份資料事涉學童入學相關權益,請家長務必依時填寫完成,如有困難無法完成者,請聯繫學校協助填寫。<br>此資料僅供學校留在學生資訊與於務使用,不作為其他用檢,亦遵守個人資料保護法之規範,請家長安心填寫。                                                                                                    |   |  |  |  |
| 1000年11年1八年17日17年12月17日17年11日2日11日日本11日1日日本11日1日日本11日1日日本11日1日日本11日1日日本11日1日日本11日1日日本11日1日日本11日日本11日日本11日日本11日日本11日日本11日日本11日日本11日日本11日本11日本1日本 |   |  |  |  |

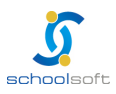